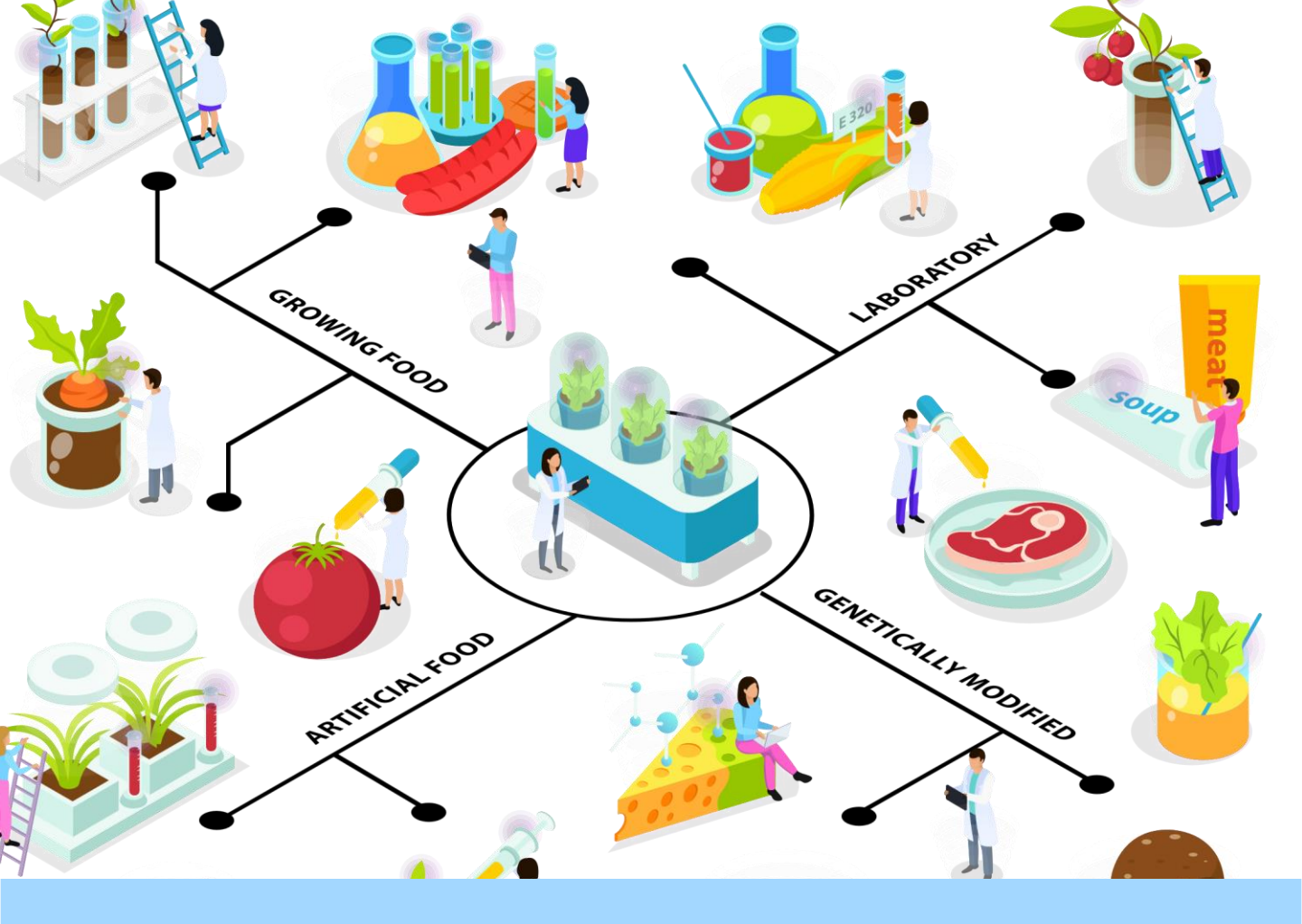

# คู่มือสำหรับผู้ประกอบการ โครงการนวัตกรรมแบบมุ่งเป้า (Thematic Innovation)

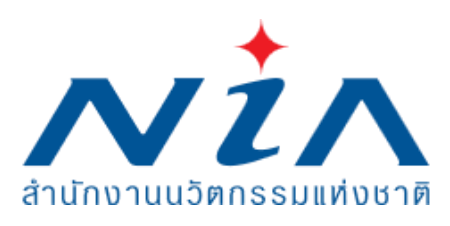

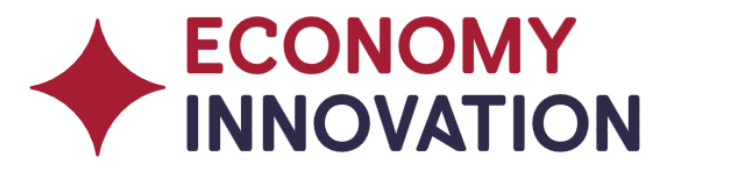

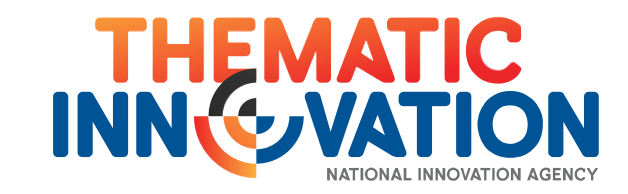

# **Table of Contents**

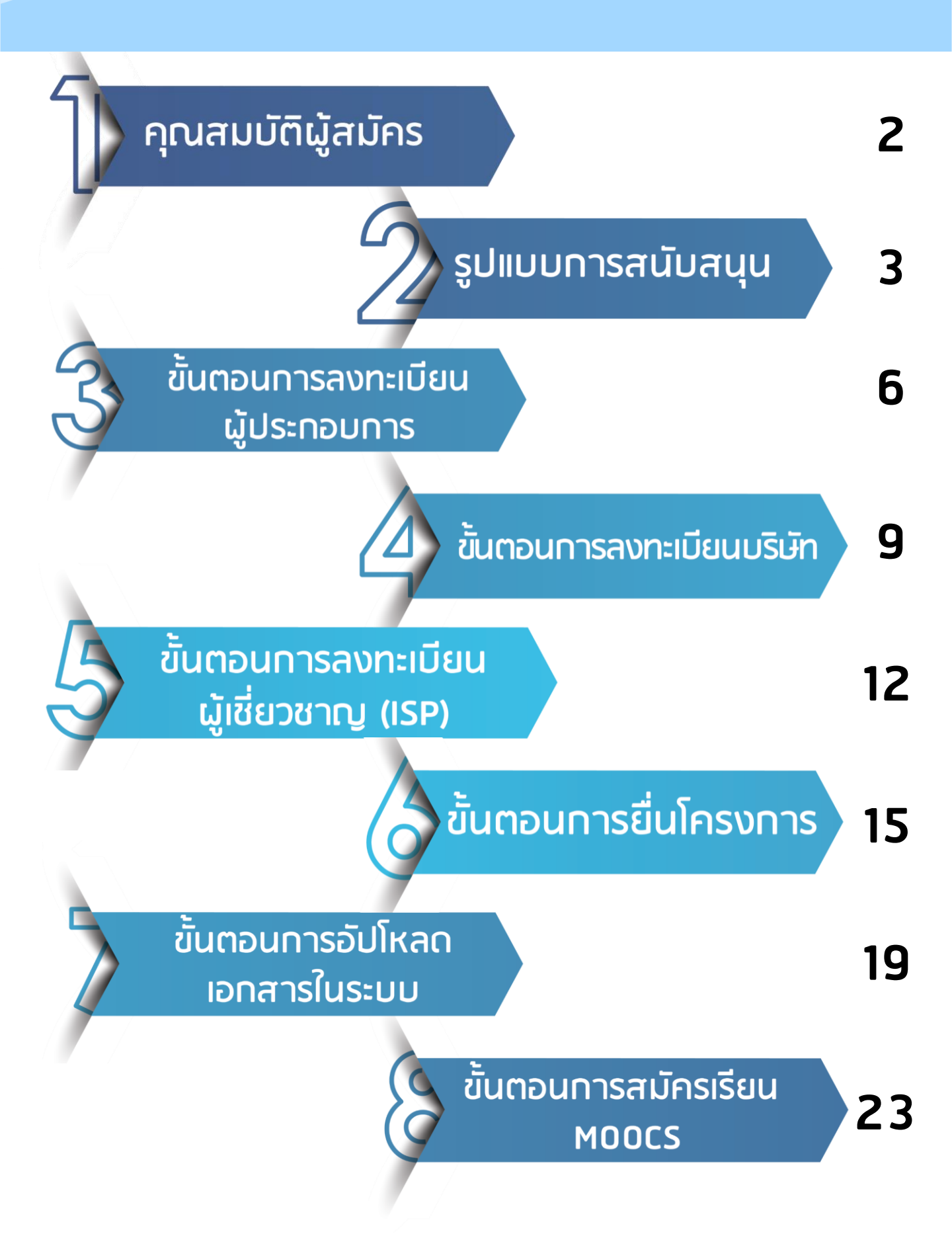

# โครงการนวัตกรรมแบบมุ่งเป้า (Thematic Innovation)

เป็นทุนให้เปล่า (grant) แบบสมทบทุนบางส่วน (matching fund) สำหรับผู้ประกอบการที่ต้องการพัฒนาต้นแบบ นวัตกรรม (prototype) และทดสอบประสิทธิภาพการใช้งาน (efficiency) ในสภาพแวดล้อมจริง (หรือใกล้เคียง) โดยต้นแบบ ดังกล่าวต้องมีความเป็นนวัตกรรมระดับประเทศขึ้นไป ในด้าน ผลิตภัณฑ์ (product) บริการ (service) หรือกระบวนการ (process) และสามารถสร้างผลกระทบเชิงเศรษฐกิจในสาขา อุตสาหกรรมเป้าหมายที่กำหนด (theme) ได้

# วงเงินสนับสนุน สนช. สนับสนุนทุนให้เปล่าสูงสุดไม่เกินโครงการละ 5,000,000 บาท

โดยวงเงินสนับสนุนเป็นสัดส่วนไม่เทินร้อยละ 75 ของมูลค่าโครงการ

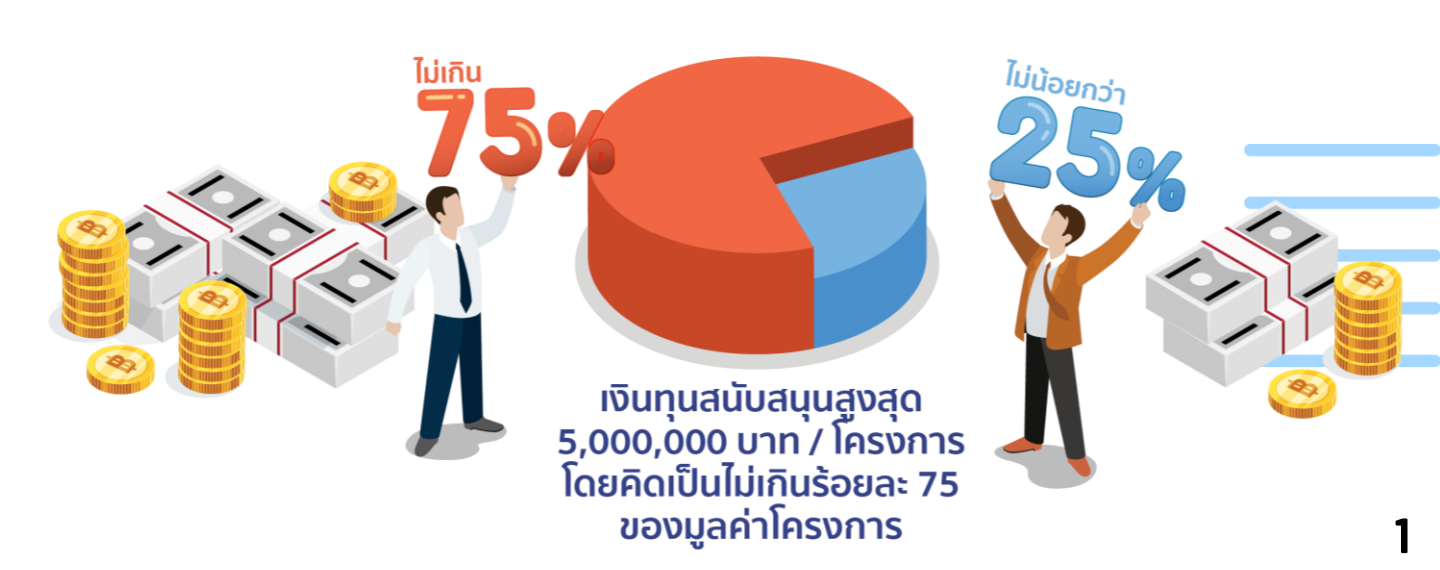

คุณสมบัติผู้สมัคร

- 1. เป็นนิติบุคคลที่จดทะเบียนถูกต้องตามกฎหมาย
- นิติบุคคลที่สมัครรับทุนต้องมีผู้ถือหุ้นเป็นสัญชาติไทย อย่างน้อยร้อยละ 51
- นิติบุคคลที่เป็นผู้ถือกรรมสิทธิ์ในเทคโนโลยีหลัก (core technology) ที่ใช้ในโครงการ ทั้งนี้ สามารถเป็นการขอ ใช้สิทธิ์ (licensing) ในทรัพย์สินทางปัญญาได้ (Intellectual Property; IP)
- 4. มีโมเดลธุรกิจ (business model) และแผนการดำเนิน ธุรกิจ (business plan) ที่ชัดเจน เพื่อรองรับการขยาย ผลโครงการอย่างมีประสิทธิภาพ
- 5. สามารถสำรองเงิน เพื่อเบิกจ่ายเงินอุดหนุนย้อนหลัง (reimbursement) ได้
- นิติบุคคล หรือกรรมการบริหารของนิติบุคคล มี ประสบการณ์ในอุตสาหกรรมเป้าหมายไม่น้อยกว่า 3 ปี

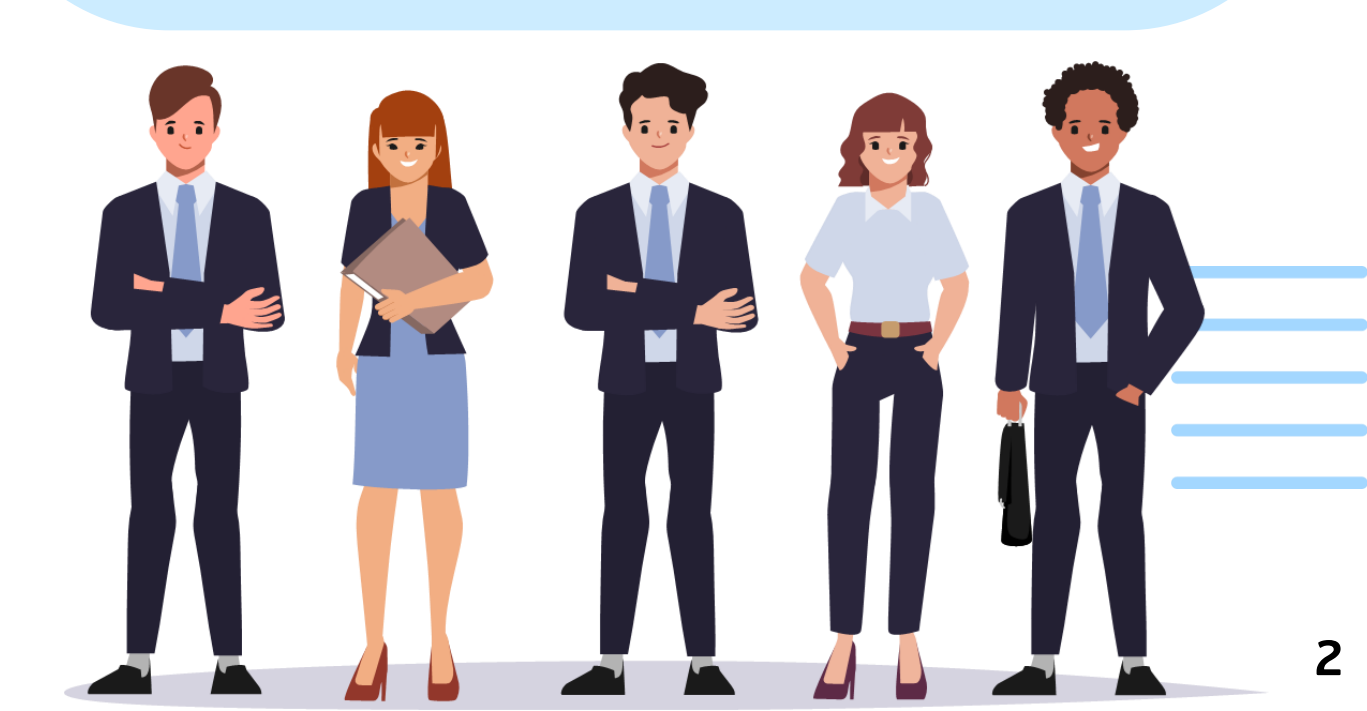

รูปแบบการสนับสนุน

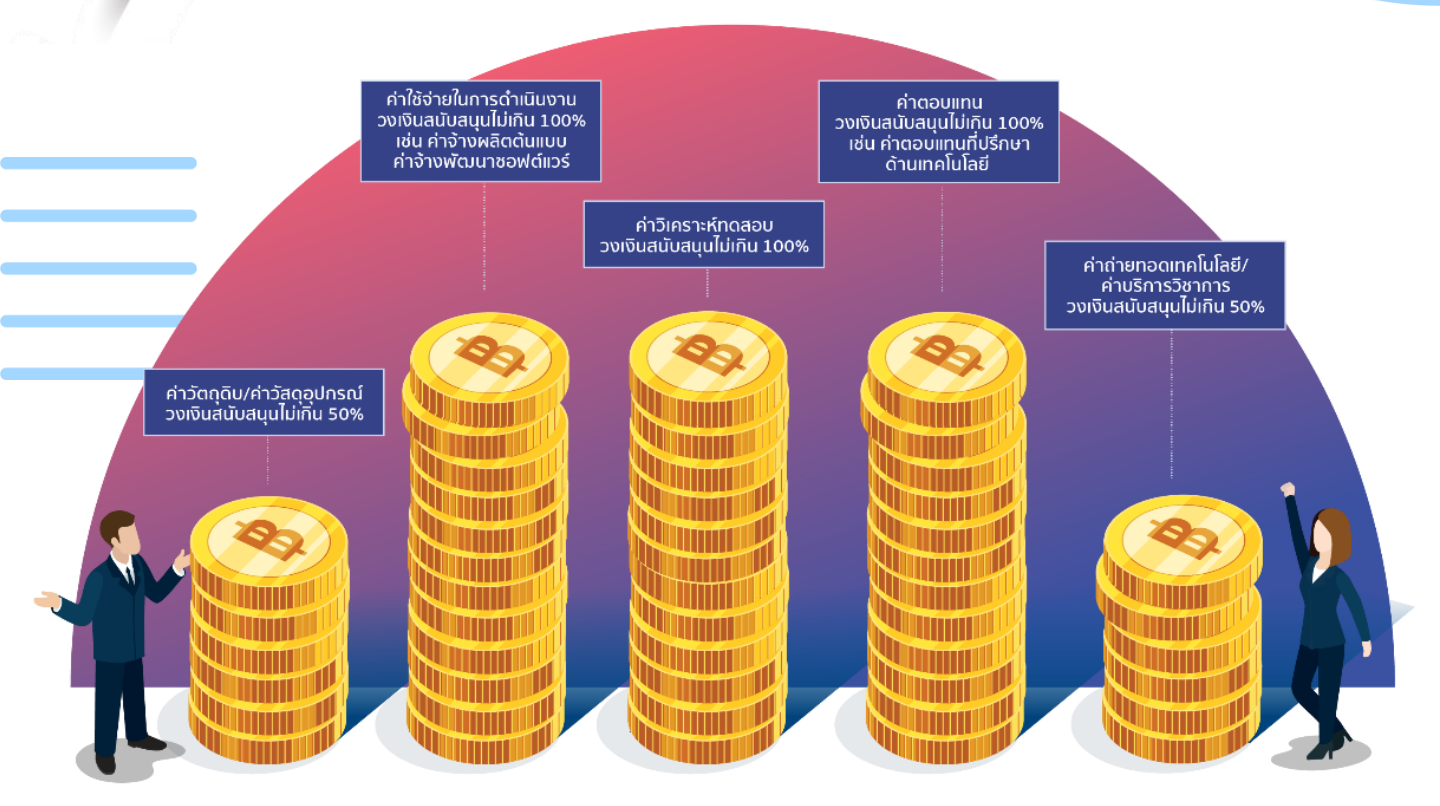

#### หมวดที่ 1 ค่าวัตถุดิบ/ค่าวัสดุอุปกรณ์ (วงเงินสนับสนุนไม่เกินร้อยละ 50)

- ค่าวัตถุดิบ/วัสดุสิ้นเปลือง: ส<sup>ุ</sup>นับสนุนค่าวัตถุดิบ สารเคมี และวัสดุ สิ้นเปลือง ในจำนวนและค่าใช้จ่ายที่เหมาะสมต่อการดำเนินงานใน ระดับการพัฒนาต้นแบบ หรือระดับกึ่งอุตสาหกรรม
- ค่าวัสดุอุปกรณ์: สนับสนุน

 ค่าเครื่องจักร หรือ วัสดุอุปกรณ์ที่ใช้ในการผลิตเครื่องจักร ใน กรณีที่โครงการมีความเป็นนวัตกรรมด้านเครื่องจักรอุปกรณ์

2. ค่าโมลด์ ในกรณีที่โครงการมีความเป็นนวัตกรรมด้าน เครื่องจักรอุปกรณ์ และเป็นโมลด์เฉพาะในโครงการ

3. ค่าเช่า server <u>แต่ไม่สนับสนุนค่าซื้อ server</u>

# หมวดที่ 2 ค่าใช้จ่ายในการดำเนินงาน (วงเงินสนับสนุนไม่เกินร้อยละ 100)

- ค่าจ้างผลิต: การผลิตดังกล่าวต้องอยู่ในระดับการผลิตต้นแบบ (prototype scale)
- ค่าปรับปรุงเครื่องจักรการผลิต: การปรับปรุงเครื่องจักรการผลิต ดังกล่าวต้องไม่ครอบคลุมค่าเครื่องจักรอุปกรณ์พื้นฐาน
- ค่าพัฒนาซอฟต์แวร์: ขอบเขตการสนับสนุน ดังนี้

1. การพัฒนา Basic Database, Big Data (collection), Basic Programming, API, Network Security, Restructuring Database, IoT, Image Basic ในอัตราไม่เกิน 500 บาทต่อชั่วโมง และ/หรือ ไม่เกิน 4,000 บาทต่อวัน และ/หรือ ไม่เกิน 960,000 บาทต่อปี

2. การพัฒนา UX/UI, Website, Advance Programming, Data Analysis, User Analysis, IoT Analysis, Image Advance ในอัตราไม่เกิน 600 บาทต่อชั่วโมง และ/หรือ ไม่เกิน 4,800 บาทต่อวัน และ/หรือ ไม่เกิน 1,152,000 บาทต่อปี

3. การพัฒนา Mobile iOS/Android, Link + Programming, AI, Machine Learning, IoT Assembling, Image Research ในอัตราไม่เกิน 700 บาทต่อขั่วโมง และ/หรือ ไม่เกิน 5,600 ต่อวัน และ/หรือ 1,344,000 บาทต่อปี

- <u>ไม่สนับสนุนค่าขึ้นทะเบียนผลิตภัณฑ์</u>

### หมวดที่ 3 ค่าวิเคราะห์ทดสอบ (วงเงินสนับสนุนไม่เกินร้อยละ 100)

- ค่าวิเคราะห์ทดสอบ: สอดคล้องตามใบเสนอราคาและความ เหมาะสมของงาน
- ค่าใช้จ่ายในการทดสอบทางคลินิก: <u>ไม่สนับสนุนค่าตอบแทน</u> อาสาสมัคร และค่าจัดทำและรวบรวมเอกสาร

# หมวดที่ 4 ค่าตอบแทน (วงเงินสนับสนุนไม่เกินร้อยละ 100)

- ค่าตอบแทนที่ปรึกษาโครงการ: รายละเอียด ดังนี้

1. อัตราไม่เกิน 20,000 บาทต่อคนต่อเดือน และไม่เกิน 240,000 บาทต่อคนต่อปี

2. สนับสนุนไม่เกินโครงการละ 2 คน

 สนับสนุ่นตามระยะเวลาที่ดำเนินการจริง ในกรณีที่จำเป็นต้อง ให้การสนับสนุนค่าตอบแทนที่ปรึกษาโครงการในจำนวนมากกว่า 2 คน ต่อโครงการ แต่ไม่เกิน 4 คนต่อโครงการ

ค่าตอบแทนผู้ช่วยวิจัย: รายละเอียด ดังนี้

1. อัตราไม่เกิน 15,000 บาทต่อคนต่อเดือน และไม่เกิน 180,000 บาทต่อคนต่อปี

2. สนับสนุนไม่เกินโครงการละ 2 คน

# หมวดที่ 5 ค่าบริการวิชาการ/ค่าถ่ายทอดเทคโลยี

- ค่าบริการวิชาการ: สนับสนุนได้ร้อยละ 100 (สอดคล้องตาม ระเบียบของแต่ละมหาวิทยาลัย)
- ค่าถ่ายทอดเทคโนโลยี: สนับสนุนได้ร้อยละ 50 ของค่าถ่ายทอด เทคโนโลยี ตามมูลค่าการถ่ายทอดเทคโนโลยีที่สนับสนุนจะต้องเป็น มูลค่าที่ได้รับการประเมินจาก สนช. และ<u>เฉพาะในส่วนของค่า</u> <u>เปิดเผยเทคโนโลยี (Upfront Fee)</u>

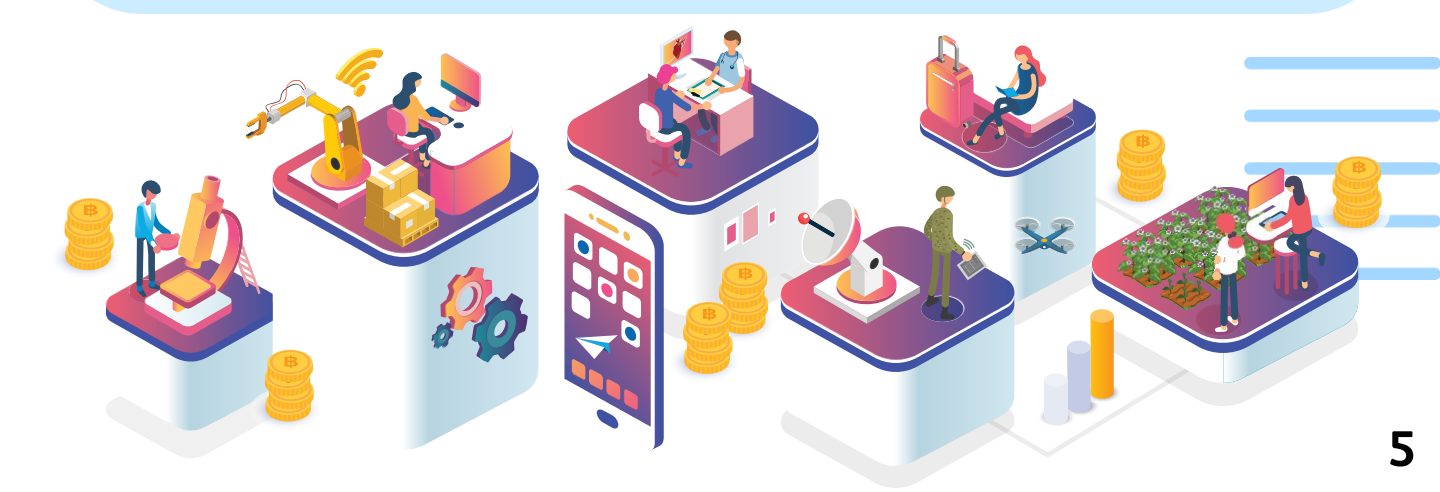

#### 1. เข้าไปที่ <u>https://mis.niɑ.or.th</u> เลือก <u>สมัครสมาชิก</u>

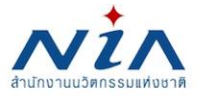

เข้าใช้งานระบบ

สมัครสมาชิก

เข้าใช้งานระบบ SSO

สมัครสมาชิกระบบ SSO

ติดต่อเรา

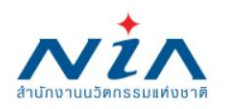

เพื่อให้การดำเนินการของสำนักงานนวัตกรรมแห่งชาติ (องค์การมหาชน) สอดคล้องกับพระราชบัญญัติคุ้มครองข้อมูลส่วนบุคคล พ.ศ. 2562

สำนักงานจึงแจ้งให้เจ้าของข้อมูลที่สำนักงาน เคยเก็บ รวบรวม และใช้ข้อมูลส่วนบุคคล อยู่ก่อนวันทีพระราชบัญญัติใช้บังคับ

#### 2. อ่านรายละเอียดเรื่องการยินยอมให้ใช้ข้อมูลส่วนบุคล จากนั้นเลือก ในการนี้ข้าพเจ้ายินยอมให้ และเลือก <u>ยืนยัน</u>

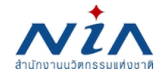

เข้าใช้งานระบบ

สมัครสมาชิก เข้าใช้งานระบบ SSO

O สมัครสมาชิกระบบ SSO

ติดต่อเรา

#### การยินยอมให้ใช้ข้อมูลส่วนบุคล

ด้วยการดำเนินงานสนับสนุนทุนอุดหนุนโครงการนวัตกรรมของสำนักงานนวัตกรรมแห่งชาติ (องค์การมหาชน) "ระบบบริหารจัดการโครงการนวัตกรรม (MIS)" จะมีการเก็บรวบรวม ใช้ และเปิดเผยข้อมูลส่วนบุคคลของท่าน เช่น ชื่อ สกุล เลขที่บัตรประชาชน ที่อยู่ อีเมล และหมายเลขโทรศัพท์ หน่วยงาน ตำแหน่ง ประวัติการศึกษา ประวัติการทำงาน และความเชี่ยวชาญ เพื่อ วัตุประสงค์ในการพิจารณาขอรับทุนอุดหนุน การลงนามสัญญารับทุนอุดหนุน การเบิกจ่ายเงินอุดหนุน การติดตามประเมินผลโครงการที่ได้รับเงินอุดหนุน และเผยแพร่ประชาสัมพันธ์ผลิตผล ของโครงการนวัตกรรมเพื่อส่งเสริมการขยายผลสู่เชิงพาณิชย์

ทั้งนี้ หากท่านมีข้อสงสัยเกี่ยวกับการเก็บรวบรวม การนำไปใช้ หรือเปิดเผยข้อมูลส่วนบุคคลของท่าน ระยะเวลาที่ **"ระบบบริหารจัดการโครงการนวัตกรรม (MIS)"** จะเก็บข้อมูลส่วนบุคคล ของท่านไว้ วิธีการในการเก็บรักษาและมาตรฐานในการรักษาความปลอดภัยของข้อมูลส่วนบุคคลของท่าน หรือเกี่ยวกับสิทธิในข้อมูลส่วนบุคคล ช่องทางและวิธีในการใช้สิทธิของท่านในฐานะเจ้า ของข้อมูลส่วนบุคคล รวมถึงเมื่อท่านต้องการใช้สิทธิในการเพิกถอนความยินยอมตามนโยบายความเป็นส่วนตัว สามารถดูรายละเอียดได้ที่ https://nia.or.th/privacy-policy.html หรือสอบ ถามข้อมูลเพิ่มเติมที่อีเมล์ privacy@nia.or.th

ในการนี้ข้าพเจ้ายินยอมให้ "ระบบบริหารจัดการโครงการนวัตกรรม (MIS)" เก็บรวบรวม ใช้และเปิดเผยข้อมูลส่วนบุคคลเพื่อนำข้อมูลไปใช้พิจารณาขอรับทุนอุดหนุน การลงนาม สัญญารับทุนอุดหนุน การเบิกจ่ายเงินอุดหนุน และการติดตามประเมินผลโครงการที่ได้รับเงินอุดหนุน โดยอยู่บนพื้นฐานการไม่ละเมิดและไม่เปิดเผยข้อมูลส่วนบุคคลไปใช้ในงานอื่น ที่ ไม่เกี่ยวข้องกับสำนักงานนวัตกรรมแห่งชาติ

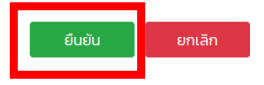

#### 3. เลือก <u>ลงทะเบียนสมาชิก เพื่อยื่นโครงการ</u> จากนั้น เลือก <u>สมัครสมาชิกเพื่อยื่นโครงการ</u>

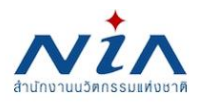

เข้าใช้งานระบบ

สมัครสมาชิก

เข้าใช้งานระบบ SSO

สมัครสมาชิกระบบ SSO

ติดต่อเรา

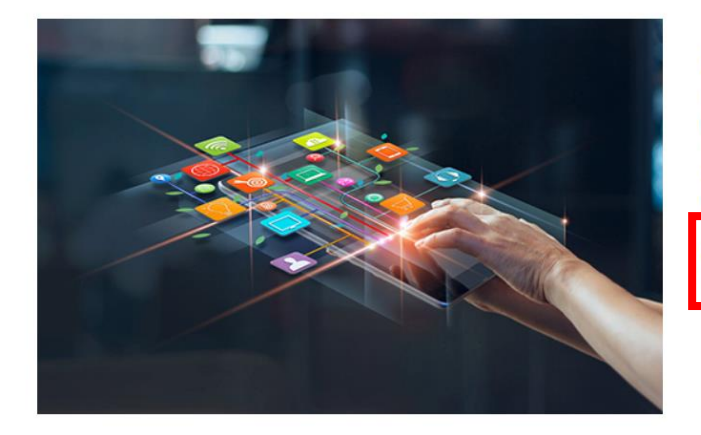

#### ลงทะเบียนสมาชิก เพื่อยื่นโครงการ

NIA ยังคงเดินหน้าการพัฒนานวัตกรรมให้สอดรับกับยุทธศาสต์ประเทศไทย 4.0 พร้อมมุ่งผลักดัน ให้ไทยเข้าสู่การเป็น "Innovation Nation" หรือ ประเทศแห่งนวัตกรรม และเพื่อสร้างโอกาสและ ความแตกต่างให้เกิดเป็นผลผลิตที่มีคุณค่าต่อเศรษฐกิจ NIA จึงได้กำหนดยุทธศาสตร์การดำเนิน งานเพื่อมุ่ง "สร้าง" ความเปลี่ยนแปลงเชิงระบบที่นำไปสู่การเติบโตทางนวัตกรรมของประเทศ และ เป็นไปอย่างสอดคล้องและก้าวทันการเปลี่ยนแปลง

สมัครสมาชิกเพื่อยื่นโครงการ

#### กรอกข้อมูลเพื่อ <u>ลงทะเบียนผู้ประกอบการ</u>

| _ <b>+</b> _         |                |             |                    |                     |           |
|----------------------|----------------|-------------|--------------------|---------------------|-----------|
| NIN                  | เข้าใช้งานระบบ | สมัครสมาชิก | เข้าใช้งานระบบ SSO | สมัครสมาชิกระบบ SSO | ติดต่อเรา |
| สานกงานนวดกรรมแทงชาต |                |             |                    |                     |           |

#### ลงทะเบียนผู้ประกอบการ

| อีเมล์ยูสเชอร์ผู้ใช้งาน |   |                                                                        |                |   |                        | ^ |
|-------------------------|---|------------------------------------------------------------------------|----------------|---|------------------------|---|
| อีเมล์ในการเข้าระบบ     | * | กรุณากรอกอีเมล์ที่ใช้งานใบปัจจุบันเนื่องจากต้องมีการยืนยันตมห่านอีเมล์ |                |   |                        |   |
| รหัสผ่าน                |   |                                                                        |                |   |                        | • |
| รหัสผ่าน                | * |                                                                        | ยืนยันรหัสผ่าน | * |                        |   |
| ข้อมูลตามบัตรประชาชน    |   |                                                                        |                |   |                        | • |
| เลขบัตรประชาชน          |   |                                                                        | คำนำหน้าชื่อ   |   | กรุณาเลือกคำนำหน้าชื่อ | ¥ |
| ชื่อ                    | * |                                                                        | นามสกุล        | * |                        |   |
| เลขที่                  |   | หมู่ที่                                                                | อาคาร          |   |                        |   |
| หมู่บ้าน                |   |                                                                        | ซอย            |   |                        |   |
| ถนน                     |   |                                                                        | จังหวัด        | * | กรุณาเลือกจังหวัด      | * |
|                         |   |                                                                        |                |   |                        |   |

#### 5. กรอกข้อมูลให้ครบด้วน จากนั้นเลือก <u>บันทึก</u>

| อำเภอ/เขต                           | *       | กรุณาเลือกอำเภอ/เขต | • | ตำบล/แขวง     | * | กรุณาเลือกตำบล/แขวง   |   |
|-------------------------------------|---------|---------------------|---|---------------|---|-----------------------|---|
| รหัสไปรษณีย์                        | *       |                     |   | เบอร์โทรศัพท์ |   |                       |   |
| เบอร์มือถือ                         | *       |                     |   | เบอร์โทรสาร   |   |                       |   |
| อยู่ที่สามารถติดต่อได้              |         |                     |   |               |   | ~                     | ļ |
| 🗌 ใช้ข้อมูลเดียวกันกับทีอยู่ตามบัตร | ประชาชเ |                     |   |               |   |                       |   |
| เลขที่                              |         | หมู่ที่             |   | อาคาร         |   |                       |   |
| หมู่บ้าน                            |         |                     |   | ชอย           |   |                       |   |
| ถนน                                 |         |                     |   | จังหวัด       | * | กรุณาเลือกจังหวัด 🔻   |   |
| อำเภอ/เขต                           | *       | กรุณาเลือกอำเภอ/เขต | • | ตำบล/แขวง     | * | กรุณาเลือกตำบล/แขวง 🔹 |   |
| รหัสไปรษณีย์                        | •       |                     |   | เบอร์โทรศัพท์ |   |                       |   |
| เบอร์มือถือ                         | *       |                     |   | เบอร์โทรสาร   |   |                       |   |
|                                     |         |                     | _ |               |   |                       |   |
|                                     |         | บันทึก              |   | ล้างข้อมูล    |   |                       |   |

6. ท่านต้องจดจำอีเมล (E-mail) และรหัสผ่าน (password) เพื่อใช้ในการเข้าสู่ ระบบต่อไป

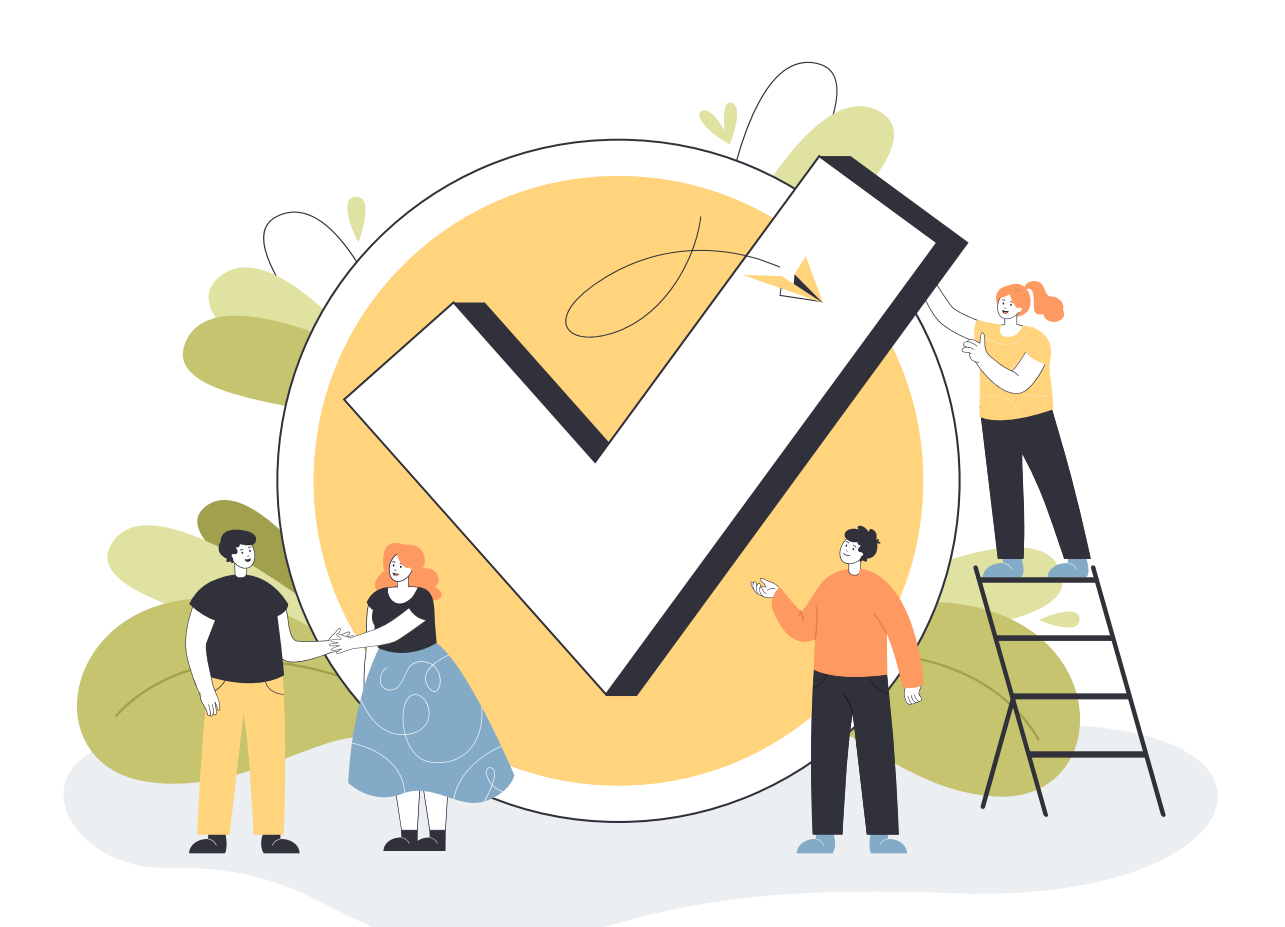

#### 1. เข้าไปที่ <u>https://mis.niɑ.or.th</u> เลือก <u>เข้าใช้งานระบบ</u>

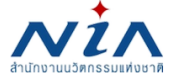

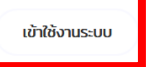

สมัครสมาชิก

เข้าใช้งานระบบ SSO

สมัครสมาชิกระบบ SSO

ติดต่อเรา

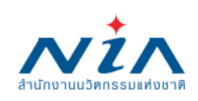

เพื่อให้การดำเนินการของสำนักงานนวัตกรรมแห่งชาติ (องค์การมหาชน) สอดคล้องกับพระราชบัญญัติคุ้มครองข้อมูลส่วนบุคคล พ.ศ. 2562

สำนักงานจึงแจ้งให้เจ้าของข้อมูลที่สำนักงาน เคยเก็บ รวบรวม และใช้ข้อมูลส่วนบุคคล อยู่ก่อนวันทีพระราชบัญญัติใช้บังคับ

2. เข้าสู่ระบบด้วย <u>E-mail Address</u> และ <u>Password</u> จากนั้นเลือก <u>LOGIN</u>

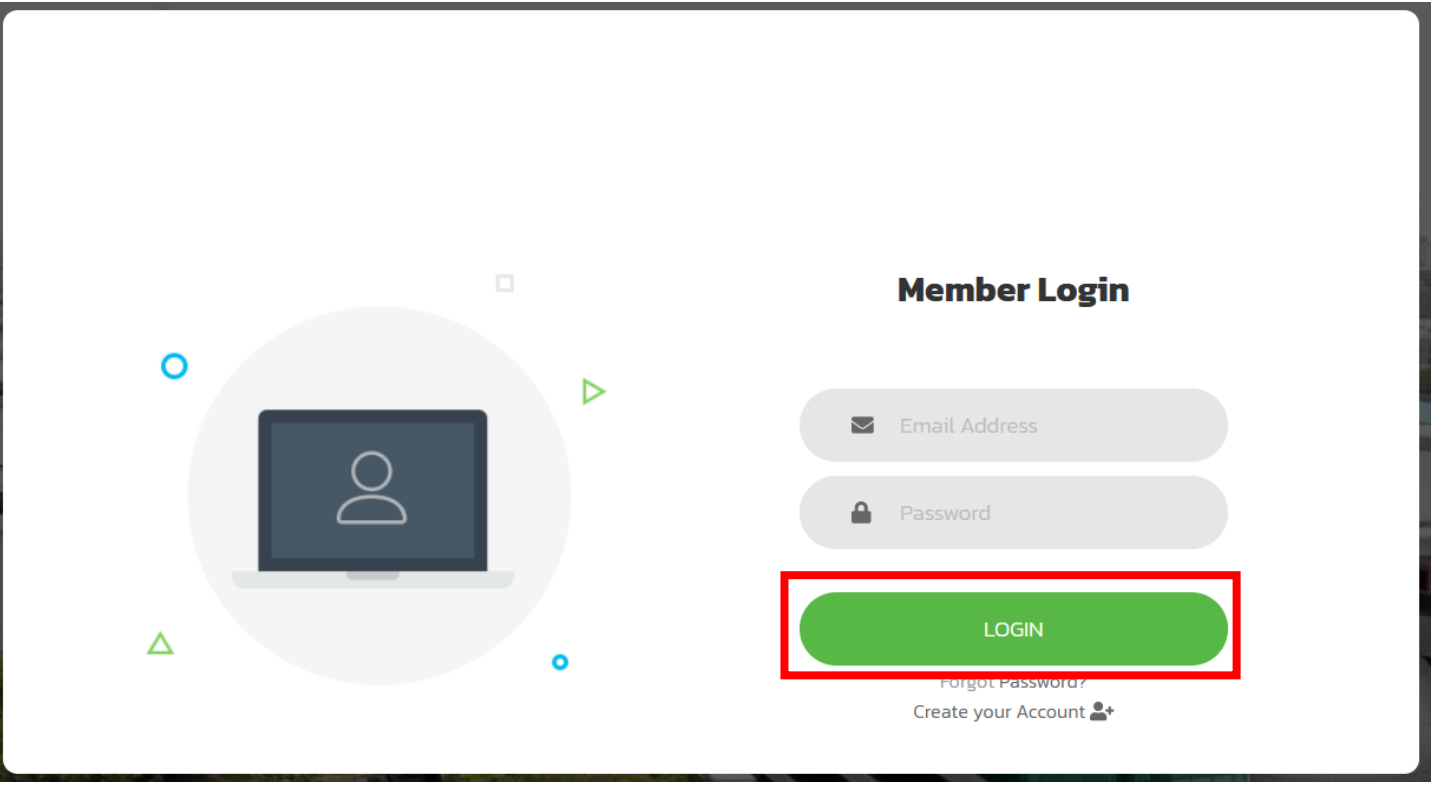

#### 3. เลือก <u>เพิ่มข้อมูลบริษัท</u>

| สำนักงานนวัตกรรมแห่ง<br>ชาติ                                                                           | ×                                                                                                    | u                                                                                                    | เจ้งเดือน 📢 🛛 P Hello patsorn3388@gmail.com |
|----------------------------------------------------------------------------------------------------|----------------------------------------------------------------------------------------------------|----------------------------------------------------------------------------------------------------|---------------------------------------------|
| USER INFO<br>Dashboard<br>PROJECT<br>ענטערעאפאראנאנע<br>שי אנטערעאפאראנאנערעאנערעאנערעאנערעאנערעאנערעא | นางสาวภัสสร จารุบริสุทธิคุณ<br>patsorn3388@gmail.com<br>ld no: # 6203-0025<br>จำนวนโครงการของท่าน: โครงการที่เสร็จส้น:<br>1 โครงการ O โครงการ | <mark>ยินดีต้อนรับ คุณ ภัสสร จารุบริสุทธิคุณ! @ขอมูลส่วนดัว<br/>NIA Dashboard</mark><br>ยินดีต้อนรับเข้าสู่หน้าการทำงานหลักของท่าน<br>พื้นที่ในส่วนนี้เป็นการแสดงภาพรวมในการทำงาน<br>ซึ่งจะแสดงเฉพาะข้อมูลที่เกี่ยวกับท่านเท่านั้น |                                             |
| REPORT<br>รายงานความก้าวหน้า<br>Download Document<br>Back to Dashboard                                 | ท่านยังไม่มีข้อมูลบริษัท                                                                                                    | เพิ่มข้อมูลบริษัท                                                                                                    |                                             |

- 4. เพิ่มข้อมูลนิติบุคคล ดังนี้
  - ข้อมูลนิติบุคคลตามเอกสารรับรองบริษัท
  - ที่อยู่สถานประกอบการที่สามารถติดต่อได้
  - ประเททธุรทิจของท่าน
  - รายชื่อคณะกรรมการและรายชื่อผู้มีสิทธิ์ลงนามตามข้อมูลเอกสาร
  - รับรองบริษัท
  - เพิ่มรายชื่อผู้มีสิทธิ์ใช้งานระบบ

#### เพิ่มข้อมูลนิติบุคคล

| ข้อมูลนิติบุคคลตามเอ                                                                                                    | กสารรับร     | องบริษัท                                                                |         |        |                                                                                                    |   |                     | ^      |
|----------------------------------------------------------------------------------------------------|--------------|-------------------------------------------------------------------------|---------|--------|----------------------------------------------------------------------------------------------------|---|---------------------|--------|
| คำนำหน้าบริษัท<br>ชื่อบริษัท (ไทย)<br>เลขทะเบียนการค้า<br>อาคาร<br>ชอย<br>จังหวัด<br>ตำบล/แขวง<br>เบอร์โทรศัพท์<br>เบอร์โทรสาร | •            | <ul> <li>กรุณาเลือกคำนำหน้าบริษัท</li> <li>กรุณาเลือกจังหวัด</li> </ul> |         | •<br>• | คำลงท้ายบริษัท<br>ชื่อบริษัท (อังกฤษ)<br>เลขที่<br>หนู่บ้าน<br>ถนน<br>อำเภอ/เขต<br>รหัสไปรษณีย์<br>เบอร์มือถือ | • | ไม่มีคำลงท้ายบริษัท | •<br>• |
| ที่อยู่สถานประกอบกา                                                                                                    | รที่สามารถ   | าติดต่อได้                                                              |         |        |                                                                                                    |   |                     | ~      |
| ใช้ข้อมูลเดียวกับข้อ<br>เลขที่<br>เหม่าวาม                                                                                     | อมูลนิติบุคค | ลตามเอกสารรับรองบริษัท                                                  | หมู่ที่ |        | อาคาร                                                                                                    |   |                     |        |

# 5. ตรวจสอบความเรียบร้อยข้อมูลอีกครั้ง จากนั้นเลือก <u>บันทึก</u>

# เพิ่มข้อมูลนิติบุคคล ข้อมูลนิติบุคคลตามเอกสารรับรองบริษัท ที่อยู่สถานประกอบการที่สามารถติดต่อได้ ประเภทธุรกิจของท่าน ประเภทธุรกิจของท่าน รายชื่อคณะกรรมการและรายชื่อผู้มีสิทธิ์ลงนามตามข้อมูลเอกสารรับรองบริษัท เพิ่มรายชื่อผู้มีสิทธิ์ใช้งานระบบ บันทึก ล้างข้อมูล ย้อนกลับ

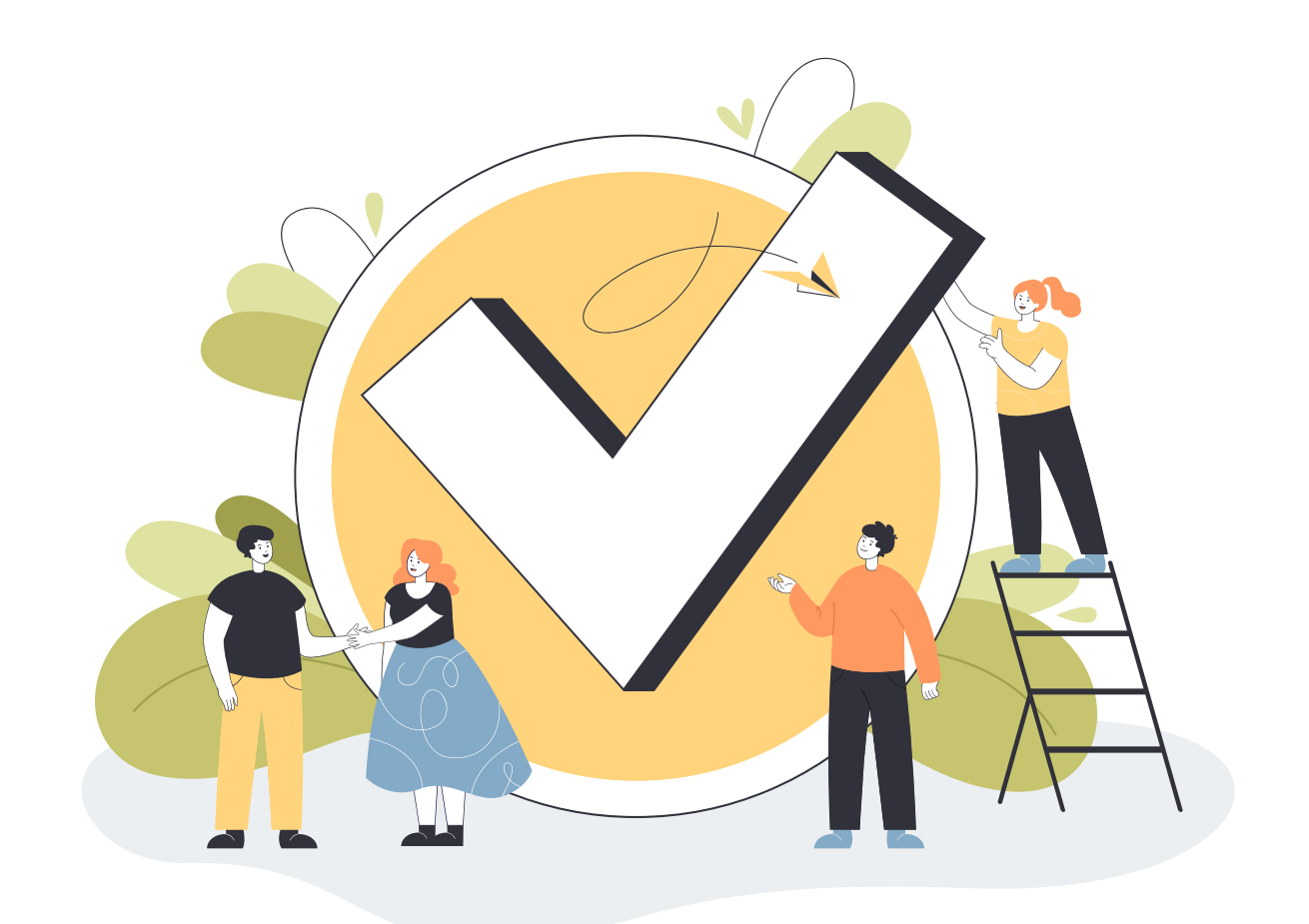

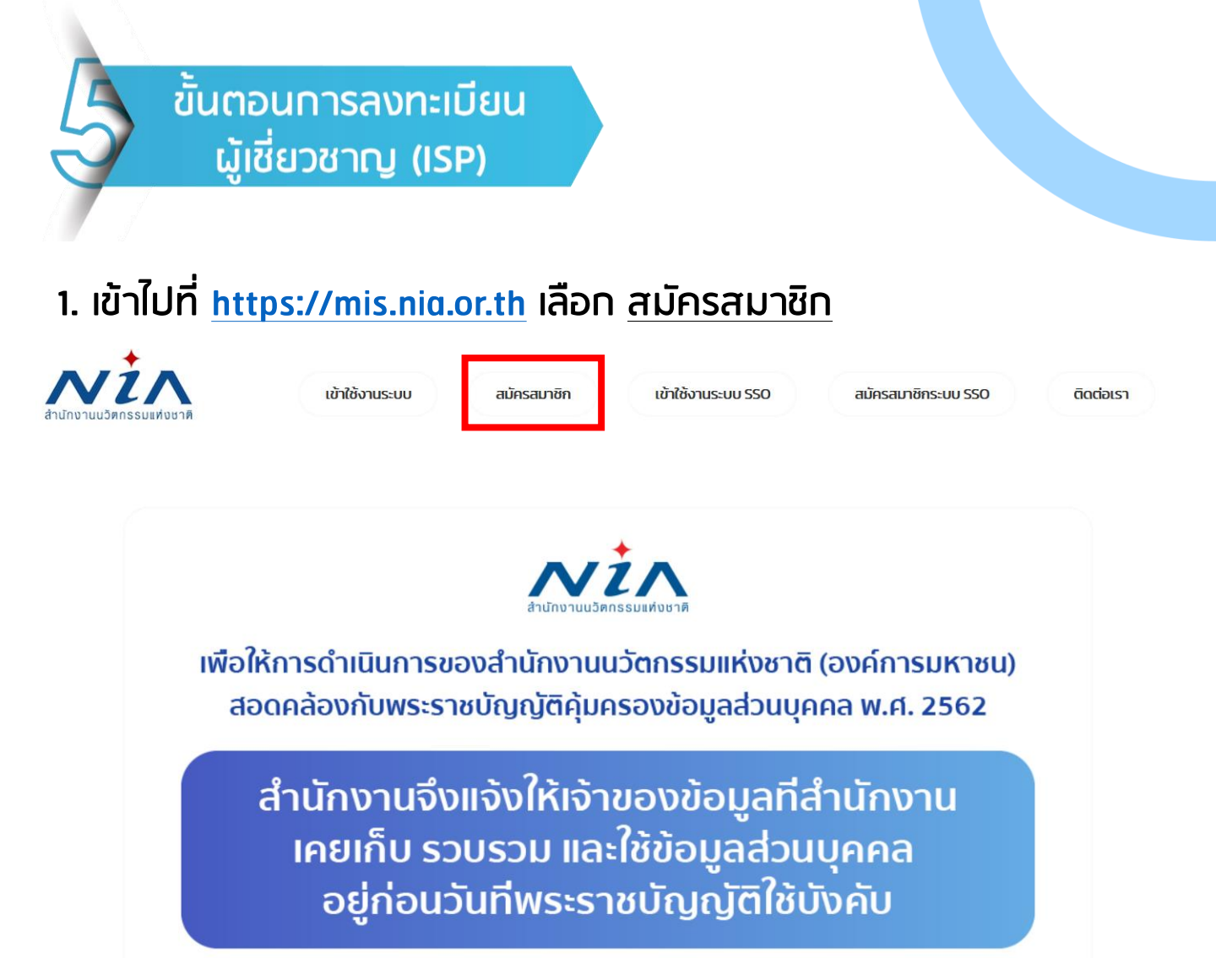

#### 2. อ่านรายละเอียดเรื่องการยินยอมให้ใช้ข้อมูลส่วนบุคล จากนั้นเลือก ในการนี้ข้าพเจ้ายินยอมให้ และเลือก <u>ยืนยัน</u>

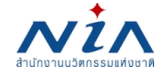

เข้าใช้งานระบบ สมัครสมาชิก

เข้าใช้งานระบบ SSO

สมัครสมาชิกระบบ SSO

ติดต่อเรา

#### การยินยอมให้ใช้ข้อมูลส่วนบุคล

ด้วยการดำเนินงานสนับสนุนทุนอุดหนุนโครงการนวัตกรรมของสำนักงานนวัตกรรมแห่งชาติ (องค์การมหาชน) "ระบบบริหารจัดการโครงการนวัตกรรม (MIS)" จะมีการเก็บรวบรวม ใช้ และเปิดเผยข้อมูลส่วนบุคคลของท่าน เช่น ชื่อ สกุล เลขที่บัตรประชาชน ที่อยู่ อีเมล และหมายเลขโทรศัพท์ หน่วยงาน ตำแหน่ง ประวัติการศึกษา ประวัติการทำงาน และความเชี่ยวชาญ เพื่อ วัตุประสงค์ในการพิจารณาขอรับทุนอุดหนุน การลงนามสัญญารับทุนอุดหนุน การเบิกจ่ายเงินอุดหนุน การติดตามประเมินผลโครงการที่ได้รับเงินอุดหนุน และเผยแพร่ประชาสัมพันธ์ผลิตผล ของโครงการนวัตกรรมเพื่อส่งเสริมการขยายผลสู่เชิงพาณิชย์

ทั้งนี้ หากท่านมีข้อสงสัยเกี่ยวกับการเก็บรวบรวม การนำไปใช้ หรือเปิดเผยข้อมูลส่วนบุคคลของท่าน ระยะเวลาที่ **"ระบบบริหารจัดการโครงการนวัตกรรม (MIS)"** จะเก็บข้อมูลส่วนบุคคล ของท่านไว้ วิธีการในการเก็บรักษาและมาตรฐานในการรักษาความปลอดภัยของข้อมูลส่วนบุคคลของท่าน หรือเกี่ยวกับสิทธิในข้อมูลส่วนบุคคล ช่องทางและวิธีในการใช้สิทธิของท่านในฐานะเจ้า ของข้อมูลส่วนบุคคล รวมถึงเมื่อท่านต้องการใช้สิทธิในการเพิกถอนความยินยอมตามนโยบายความเป็นส่วนตัว สามารถดูรายละเอียดได้ที่ https://nia.or.th/privacy-policy.html หรือสอบ ถามข้อมูลเพิ่มเติมที่อีเมล์ privacy@nia.or.th

ในการนี้ข้าพเจ้ายินยอมให้ "ระบบบริหารจัดการโครงการนวัตกรรม (MIS)" เก็บรวบรวม ใช้และเปิดเผยข้อมูลส่วนบุคคลเพื่อนำข้อมูลไปใช้พิจารณาขอรับทุนอุดหนุน การลงนาม สัญญารับทุนอุดหนุน การเบิกจ่ายเงินอุดหนุน และการติดตามประเมินผลโครงการที่ได้รับเงินอุดหนุน โดยอยู่บนพื้นฐานการไม่ละเมิดและไม่เปิดเผยข้อมูลส่วนบุคคลไปใช้ในงานอื่น ที่ ไม่เกี่ยวข้องกับสำนักงานนวัตกรรมแห่งชาติ

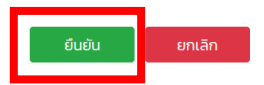

#### เลือก <u>ลงทะเบียนสมาชิก เพื่อเป็นผู้เชี่ยวชาญ (ISP)</u> จากนั้น เลือก <u>สมัครเป็นผู้เชี่ยวชาญ</u>

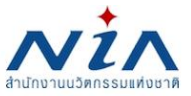

เข้าใช้งานระบบ

สมัครสมาชิก

เข้าใช้งานระบบ SSO

สมัครสมาชิกระบบ SSO

ติดต่อเรา

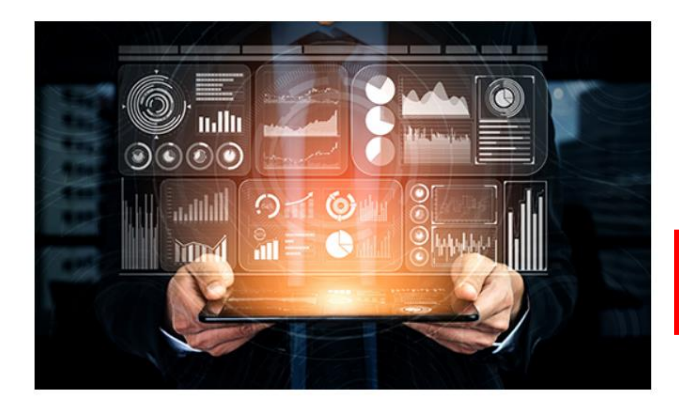

#### ลงทะเบียนสมาชิก เพื่อเป็นผู้เชี่ยว ชาญ (ISP)

NIA ยังคงเดินหน้าการพัฒนานวัตกรรมให้สอดรับกับยุทธศาสต์ประเทศไทย 4.0 พร้อมมุ่งผลักดัน ให้ไทยเข้าสู่การเป็น "Innovation Nation" หรือ ประเทศแห่งนวัตกรรม และเพื่อสร้างโอกาสและ ความแตกต่างให้เกิดเป็นผลผลิตที่มีคุณค่าต่อเศรษฐกิจ NIA จึงได้กำหนดยุทธศาสตร์การดำเนิน งานเพื่อมุ่ง "สร้าง" ความเปลี่ยนแปลงเชิงระบบที่นำไปสู่การเติบโตทางนวัตกรรมของประเทศ และ เป็นไปอย่างสอดคล้องและก้าวทันการเปลี่ยนแปลง

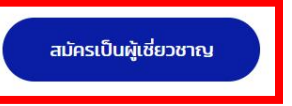

#### 4. กรอกข้อมูลเพื่อ <u>สมัครสมาชิก ISP</u>

#### ลงทะเบียนสมาชิก ISP อีเมล์ยูสเชอร์ผู้ใช้งาน อีเมล์ในการเข้าระบบ รหัสผ่าน ยืนยันรหัสผ่าน รหัสผ่าน ข้อมูลตามบัตรประชาชน / หนังสือเดินทาง 🔿 ใช้หมายเลขบัตรประชาชน 🔵 ใช้หมายเลขหนังสือเดินทาง กรุณาเลือกคำนำหน้าชื่อ -คำนำหน้าชื่อ ชื่อ นามสกล เลขที่ нų́п เบอร์มือถือ เบอร์โทรสาร คุณสมบัติผู้ใช้งาน ISP หน่วยงานที่สังกัด ตำแหน่ง เบอร์โทรศัพท์ เบอร์โทรสาร website 🔿 ปริญาเอก 📄 ปริญาโท 📄 ปริญาตรี 📄 ต่ำกว่าปริญาตรี วุฒิการศึกษาสงสด ประสบการณ์ทำงาน 0 ปี 0 เดือน ความเชี่ยวชาญของ ISP (โดยเริ่มจากความเชี่ยวชาญสูงสุด) ลำดับที่ 1 สำดับที่ 2 🔿 บุคคล 🔿 นิติบุคคล 🔿 อื่น ๆ ประเภทของผู้เชี่ยวชาญ ISP 🗌 การตลาด 🗌 การแพทย์ 🗌 ชีวภาพ ความชำนาญจัดอยู่ในสาขาใด (ระบุอย่าง น้อย 1 รายการ) 🗌 ปิโตรเคมี 🗌 ผลิตภัณฑ์ธรรมชาติ 🗌 พลังงานและสิ่งแวดล้อม 🗌 วัสดุศาสตร์ ออกแบบอุตสาหกรรม 🗌 อาหาร 🗌 ไฟฟ้าอิเล็กทรอนิกส์ 🗌 เกษตรกรรม 🗌 เครื่องจักรกล 3 🗌 ไอทีและซอฟต์แวร์ 🗌 อื่น ๆ

#### 5. <u>กรอกข้อมูลให้ครบถ้วน</u> พร้อมแนบไฟล์ ดังนี้ รูปภาพ, RESUME, วุฒิการศึกษา

| แนบเอกสารเพื่อสมัคร ISP | *                                                           |
|-------------------------|-------------------------------------------------------------|
| รูปภาพ                  | คลิกหรือลากไฟล์มาวางไว้ที่นี้เพื่อทำการอัปโหลด รูปภาพ       |
| Resume                  | คลิกหรือลากไฟล์มาวางไว้ที่นี้เพื่อทำการอัปโหลด Resume       |
| วุฒิการศึกษา            | คลิกหรือลากไฟล์มาวางไว้ที่นี้เพื่อทำการอับโหลด วุฒิการศึกษา |
|                         | บันทึก ล้างข้อมูล                                           |

- 6. โปรดตรวจสอบข้อมูลให้ถูกต้องและครบถ้วน จากนั้นเลือก <u>บันทึก</u>
- มื่อสมัครเรียบร้อยแล้ว สนช. จะดำเนินการตรวจสอบรายละเอียด และจะออกรหัส ISP

| สำนักงานนวัตกรรมแห่ง<br>ชาติ | ×                                                                                     |                                                           |              |       |                                                      | ແຈ້ນເຕົອນ 📢 🌘 Hello patso                   | orn3388@gmail.com |
|------------------------------|---------------------------------------------------------------------------------------|-----------------------------------------------------------|--------------|-------|------------------------------------------------------|---------------------------------------------|-------------------|
| USER INFO                    | ข้อมูลผู้เชี่ยวข                                                                      | ภญ (ISP)                                                  |              |       |                                                      |                                             |                   |
| PROJECT                      | ข้อมูลพันฐานในระบบ<br>รหัส ISP<br>การยืนยันตนทางอีเมล์<br>อนุญาตให้ใช้งานระบบได้โดยไม | ISP6501-XXXX<br>ยืนยันตนแล้ว<br>ต้องมีข้อมูล Line Account |              |       | อีเมล<br>สถานะ ISP                                   | pstsorn3388@gmail.com<br>ผ่านการตรวจสอบแล้ว | ^                 |
| REPORT<br>รายงานความก้าวหน้า | ขอมูลตามนตรประชาชน<br>ชื่อ-สกุล<br>เลขที่<br>หมู่บ้าน                                 | xxxxxx                                                    | YYYYY<br>Hận | xxxxx | เลขบัตรประชาชน<br>อาคาร<br>ชอย                       | XXXXXXXXXX                                  | ^                 |
| Back to Dashboard            | ถนน<br>อำเภอ/เขต<br>รหัสไปรษณีย์<br>เบอร์มือถือ                                       | xxxxxxxxxx<br>xxxxxxxxxx<br>xxxxxxxxxx                    |              |       | จังหวัด<br>ตำบล/แขวง<br>เบอร์โทรศัพท์<br>เบอร์โทรสาร | nşuinwuktuns<br>XXXXXXXXXX                  |                   |
|                              |                                                                                       |                                                           |              |       |                                                      |                                             |                   |
|                              |                                                                                       |                                                           |              |       |                                                      |                                             | 14                |

#### 1. เข้าไปที่ <u>https://mis.nia.or.th</u> เลือก <u>เข้าใช้งานระบบ</u>

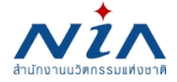

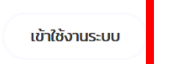

สมัครสมาชิก

เข้าใช้งานระบบ SSO

สมัครสมาชิกระบบ SSO

ติดต**่**อเรา

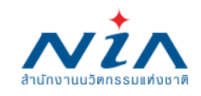

เพื่อให้การดำเนินการของสำนักงานนวัตกรรมแห่งชาติ (องค์การมหาชน) สอดคล้องกับพระราชบัญญัติคุ้มครองข้อมูลส่วนบุคคล พ.ศ. 2562

สำนักงานจึงแจ้งให้เจ้าของข้อมูลที่สำนักงาน เคยเก็บ รวบรวม และใช้ข้อมูลส่วนบุคคล อยู่ก่อนวันทีพระราชบัญญัติใช้บังคับ

2. เข้าสู่ระบบด้วย <u>E-mail Address</u> และ <u>Password</u> จากนั้นคลิก <u>LOGIN</u>

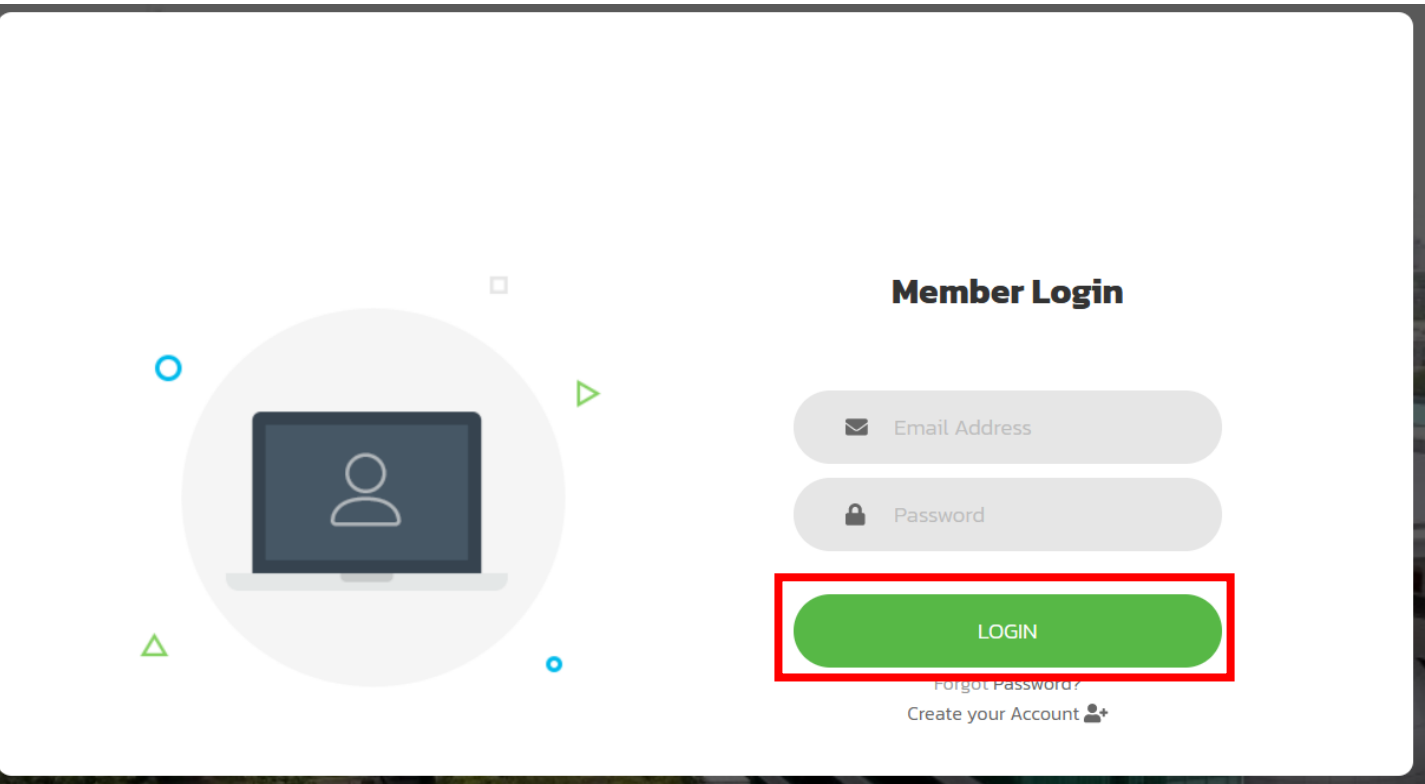

#### 3. จากนั้นเลือก <u>ยื่นโครงการใหม่</u>

| สำนักงานนวัตกรรมแห่ง<br>ชาติ                                             | ×                                                                                                    | ແວ້ນ                                                                                                    | งเดือน 📢 🕑 Hello patsorn3388@gmail.com |
|--------------------------------------------------------------------------|----------------------------------------------------------------------------------------------------|----------------------------------------------------------------------------------------------------|----------------------------------------|
| USER INFO Dashboard PROJECT ULINSSANSCHU WILLUNDBLALUDIRSSANS ULINSSAUNU | นางสาวภัสสร จารุบริสุทธิคุณ<br>patsorn3388@gmail.com<br>ld no: # 6203-0025<br>จำนวนโครงการของท่าน เครงการที่เสร็จสื้น:<br>1 โครงการ O โครงการ | <mark>ยินดีต้อนรับ คุณ ภัสสร จารุบริสุทธิคุณ!</mark> ® ข้อมูลส่วนตัว<br>NIA Dashboard<br>ยินดีต้อนรับเข้าสู่หน้าการทำงานหลักของท่าน<br>พื้นที่ในส่วนนี้เป็นการแลดงภาพรวมในการทำงาน<br>ซึ่งจะแสดงเฉพาะข้อมูลที่เที่ยวกับท่านเท่านั้น |                                        |
| REPORT<br>รายงานความก้าวหน้า<br>Download Document                        | ท่านยังไม่มีข้อมูลบริษัท                                                                                                    | เพิ่มข้อมูลบริษัท                                                                                                    |                                        |
| Back to Dashboard                                                        | <b>โครงการ</b><br>กำลังตำเนินการ ระงับโครงการ เสร็จสิ้น ทั้งห                                                                                 | ทารแจ้ง                                                                                                    | ่มตือน                                 |

#### เลือก <u>นวัตกรรมเพื่อเศษฐกิจ</u> จากนั้นคลิก <u>ยื่นโครงการ</u>

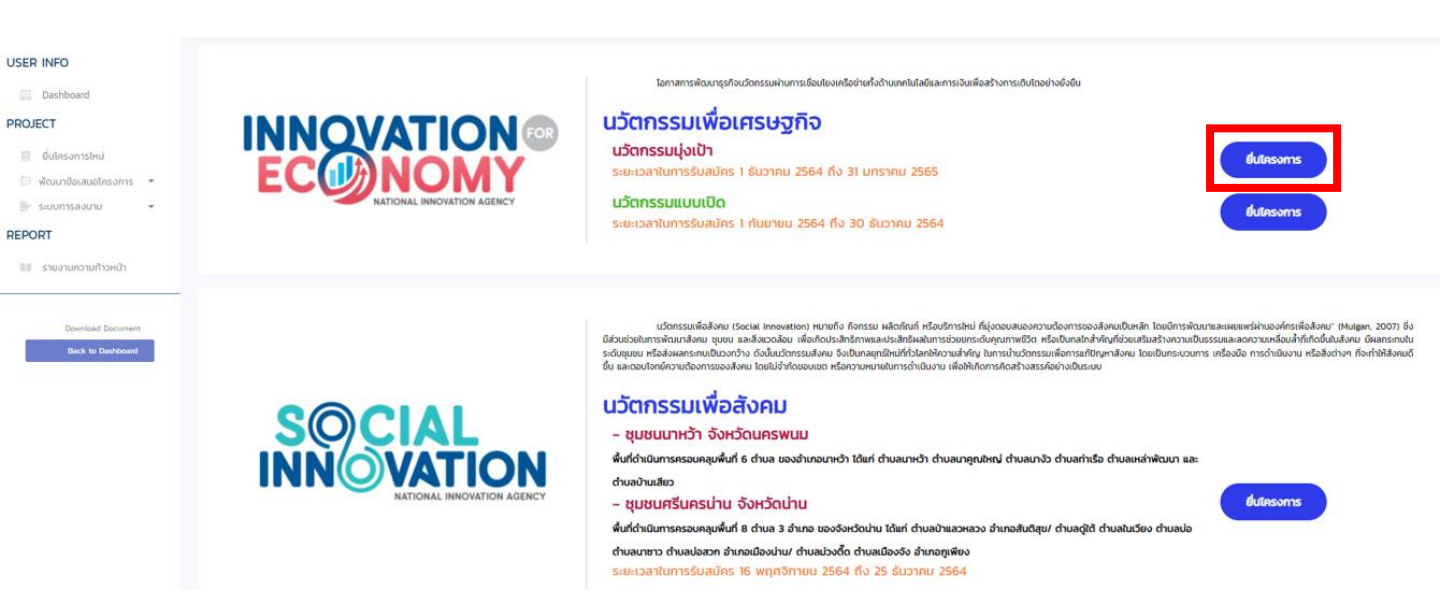

#### 5. เพิ่มข้อมูล <u>รายละเอียดโครงการ</u> ดังนี้

- โปรแกรมหลัก
- โปรแทรมย่อย
- กลไกการให้ทุน

🕪 นวัตกรรรมเพื่อเศรษฐกิจ 🕪 นวัตกรรมแบบมุ่งเป้า - สาขาหลัก / สาขารอง 🐞 สาขาที่ท่านต้องการสมัคร 📫 แปลงเทคโนโลยีเป็นทุน

#### ยื่นโครงการ นวัตกรรมเพื่อเศรษฐกิจ

| ข้อมูลผู้ยื่นโครงการ  |                               |                    |               |                       | ^ |
|-----------------------|-------------------------------|--------------------|---------------|-----------------------|---|
| đa                    |                               |                    | <b>FF</b>     |                       |   |
| ชอ-สกุล               | นางสาวทสสร จารุบรลุทธศุณ      |                    | อเมล          | patsorn3388@gmail.com |   |
| เลขที                 |                               | អររ៉ូពី            | อาคาร         |                       |   |
| หมู่บ้าน              |                               |                    | ชอย           |                       |   |
| ถนน                   |                               |                    | จังหวัด       | กรุงเทพมหานคร         |   |
| อำเภอ/เขต             |                               |                    | ตำบล/แขวง     |                       |   |
| รหัสไปรษณีย์          |                               |                    | เบอร์โทรศัพท์ |                       |   |
| เบอร์มือถือ           |                               |                    | เบอร์โทรสาร   |                       |   |
|                       |                               |                    |               |                       |   |
| รายละเอียดโครงการ     |                               |                    |               |                       | * |
| รหัสโครงการ           | T65-09-00                     | )5                 | วันที่ยืนร่าง | 7 กันยายน 2565        |   |
| ชื่อโครงการภาษาไทย    | *                             |                    |               |                       |   |
| ชื่อโครงการภาษาอังกฤษ | *                             |                    |               |                       |   |
| โปรแกรมหลัก           | นวัตกรรมเพื                   | <i>่</i> อเศรษฐกิจ |               |                       |   |
| โปรแกรมย่อย           | <ul> <li>นวัตกรรมเ</li> </ul> | มุ่งเป้า           |               |                       |   |
| สาขาหลัก              | * กรุณาเลือ                   | กสาขาหลัก          |               |                       | * |
| สาขารอง               | *                             |                    |               |                       | ▼ |
| กลไกการให้ทุน         | * แปลงเทคโ                    | นโลยีเป็นทุน       |               |                       | ▼ |
| ประเภทธรกิจ           | * O SMEs                      | 🔵 Startup 🔵 อื่น ๆ |               |                       |   |

#### 6. กรอกข้อมูล <u>รายละเอียดโครงการ</u> และ <u>รายละเอียดเชิงเทคนิค</u>

| รายละเอียดโครงการ    | * |                                                                          |  |
|----------------------|---|--------------------------------------------------------------------------|--|
|                      |   | B I U S x₂ x² 🖋 Ⅰ II II II II II II II II II II II II I                  |  |
|                      |   | อักษณะ - รปแบบ - แบบอักษร - ขนวด - A - M - 🔀 🗍                           |  |
|                      |   |                                                                          |  |
|                      |   |                                                                          |  |
|                      |   |                                                                          |  |
|                      |   |                                                                          |  |
|                      |   |                                                                          |  |
|                      |   |                                                                          |  |
|                      |   |                                                                          |  |
|                      |   |                                                                          |  |
|                      |   |                                                                          |  |
| รายละเอียดเชิงเทคนิค | * |                                                                          |  |
|                      |   |                                                                          |  |
|                      |   | B I U 5 ×₂ ×*   & I <sub>x</sub>   ≟ ≔   ≇ ≇   99 ଔ   ≧ ≦ ≦ ≣   >¶ ¶( 詰~ |  |
|                      |   | ลักษณะ - รูปแบบ - แบบอักษร - ขนาด - 🔺 🚺 - 🔀 🗐                            |  |
|                      |   |                                                                          |  |

#### 7. เพิ่มข้อมูล <u>สถานที่ดำเนินโครงการ</u> และ <u>ข้อมูลผู้เชี่ยวชาญ (ISP)</u>\*

\* ไม่จำเป็นต้องมีชื่อที่ปรึกษา (ISP) ก็สามารถยื่นโครงการใหม่ได้

| สถานที่ดำเนินโครงการ                                                                                   |                                                                                                    |                                    |                                                                                                    |                                                              | ~                                     |  |  |  |  |
|----------------------------------------------------------------------------------------------------|----------------------------------------------------------------------------------------------------|------------------------------------|----------------------------------------------------------------------------------------------------|--------------------------------------------------------------|---------------------------------------|--|--|--|--|
| เลขที่<br>หมู่บ้าน<br>ถนน<br>อำเภอ/เขต •<br>รหัสไปรษณีย์ •<br>เบอร์มือถือ •<br>น้อมเลผัเซี่ยาชาณ (ISP) |                                                                                                    | หมู่ที่                            | อาคาร<br>ชอย<br>จังหวัด<br>๙ทาบล/แขวง<br>เมอร์โทรศัพท์<br>เมอร์โทรสาร                                                                                                    | <ul> <li>กรุณาเลือกจังหวัด</li> </ul>                        | · · · · · · · · · · · · · · · · · · · |  |  |  |  |
| ชื่อ                                                                                                   | นาบสกุล                                                                                                    | อีเมลผู้ใช้งาน                     | หน่วยงาน                                                                                                    | ความมเชี่ยวชาณลำดับหเ                                        | วี่ง ความเชี่ยวชาณลำดับสอง            |  |  |  |  |
| 8. ตรวจส                                                                                               | 8. ตรวจสอบข้อมูลอีกครั้ง จากนั้นเลือก <u>บันทึก</u>                                                                    |                                    |                                                                                                    |                                                              |                                       |  |  |  |  |
|                                                                                                    |                                                                                                    | บันทึก                             | ล้างข้อมูล ย้อนกลับ                                                                                                    |                                                              |                                       |  |  |  |  |
| 9. เมื่อท่าเ                                                                                           | เยื่นโครงการ                                                                                                    | รสำเร็จ ท่าเ                       | ิ่มสามารถต                                                                                                    | รวจสอบข้อมูล                                                 | ่าได้ที่                              |  |  |  |  |
| " <u>Dashb</u>                                                                                         | oard" จะขึ้น                                                                                                    | สถานะโครง                          | งการ และรห                                                                                                    | ัสโครงการ                                                    |                                       |  |  |  |  |
| 10. เมื่อท่า                                                                                           | นลงทะเบียน                                                                                                    | เสร็จเรียบร้                       | ้อยแล้ว เจ้า                                                                                                    | หน้าที่จะติดต่อ                                              | งท่าน                                 |  |  |  |  |
| เพื่อดำเ                                                                                               | เนินการในขั้น                                                                                                    | เตอนต่อไป                          |                                                                                                    |                                                              |                                       |  |  |  |  |
| USER INFO<br>Dashboard<br>PROJECT<br>duโครงการใหม่<br>> พัฒนาข้อเสนอโครงการ •                          | นางสาวภัสสร งารุบริสุทธิคุณ<br>patsorn3388@gmail.com<br>ld no: # 6203-0025<br>จำนวนโครงการของท่าน : โคร<br>1 โครงการ 0 | ม<br>เงการที่เสร็จสั้น:<br>โครงการ | <mark>ยินดีต้อนรับ คุณ ภัสสร จารุเ</mark><br>NIA Dashboard<br>ยินดีต้อนรับเข้าสู่หน้าการทำงานหลักของ<br>พื้นที่ในส่วนนี้เป็นการแสดงภาพรวมในกา<br>ซึ่งจะแสดงเฉพาะข้อมูลที่เกี่ยวกับท่านเก่า | <b>เริสุทธิคุณ! ®</b> ขอมูลส่วนตัว<br>ท่าน<br>รทำงาน<br>นั้น |                                       |  |  |  |  |

| RE | PC | RT |
|----|----|----|
|    |    |    |

🔰 รายงานความก้าวหน้า ท่านยังไม่มีข้อมูลบริษัท เพิ่มข้อมูลบริษัท Download Document การแจ้งเตือน โครงการ ระงับโครงการ เสร็จสิ้น ทั้งหมด T62-03-011 ทดสอบระบบอาหาร 4 มีนาคม 2562 Food Test

รั้นตอนการอัปโหลด อกสารในระบบ 1. เข้าไปที่ https://mis.nia.or.th เลือก <u>เข้าใช้งานระบบ</u> เพื่อไห้การดำเนินการของสำนักงานนวัตกรรมแห่งชาติ (องค์การมหาชน) อุอุคล้องกับพระราชบัญญัติคุ้มครองข้อมูลส่วนบุคคล พ.ศ. 2562

> สำนักงานจึงแจ้งให้เจ้าของข้อมูลที่สำนักงาน เคยเก็บ รวบรวม และใช้ข้อมูลส่วนบุคคล อยู่ก่อนวันทีพระราชบัญญัติใช้บังคับ

2. เข้าสู่ระบบด้วย <u>E-mail Address</u> และ <u>Password</u> จากนั้นเลือก <u>LOGIN</u>

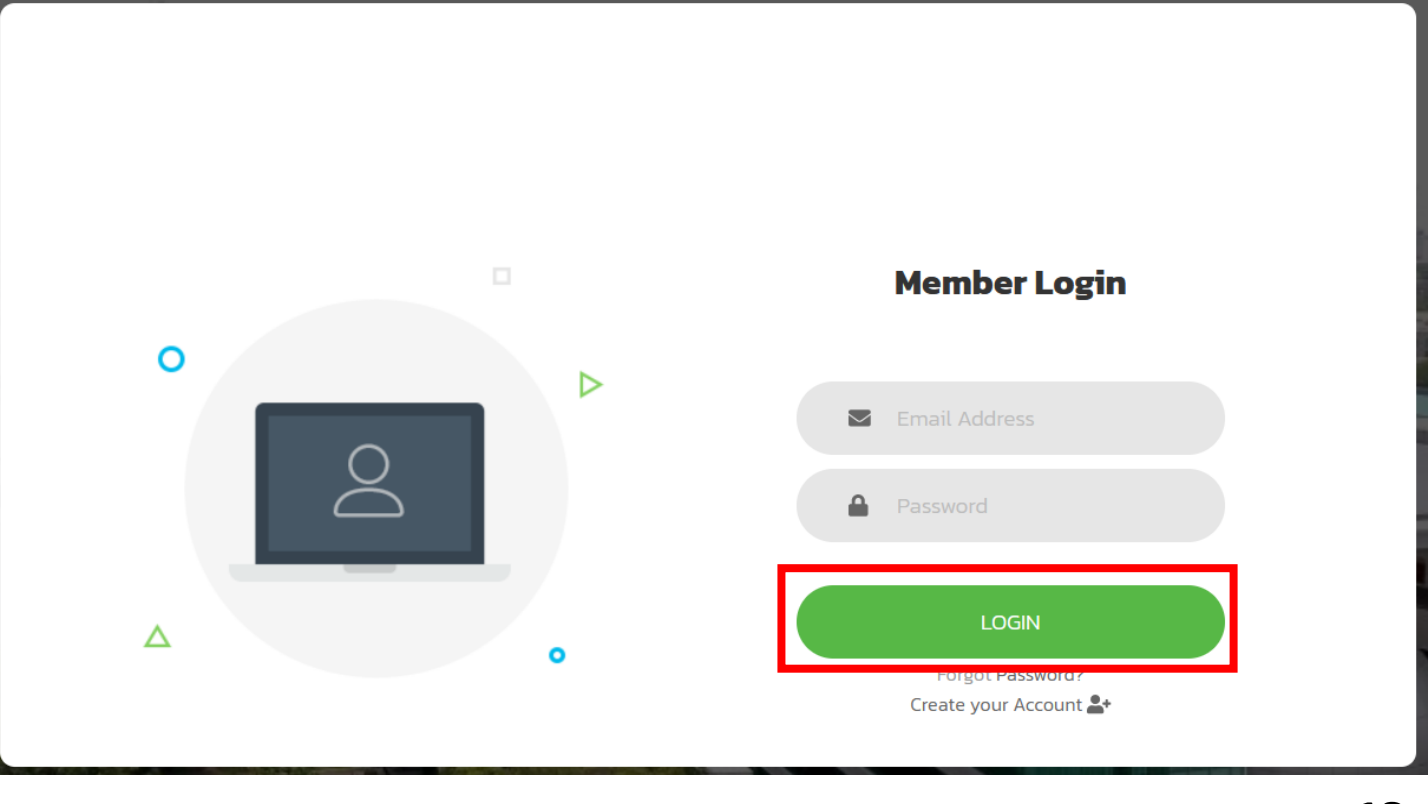

#### 3. เลือก <u>โครงการที่รับการพิจารณา</u>

#### เอกสารบริษัท

# ໂครงการ เสร็จสั้น ทั้งหมด ทำลังดำเนินการ ระงับโครงการ เสร็จสั้น ทั้งหมด PE0203 28 ธันวาคม 2563 PE0201 12 พฤศจิกายน 2562

# เลือก <u>พัฒนาข้อเสนอโครงการ</u> เลือก <u>อัปโหลดเอกสารก่อนเข้าวาระการประชุม</u>

| USER INFO                          |                          |                       |  |
|------------------------------------|--------------------------|-----------------------|--|
| Dashboard                          | นางสาวภัสสร จารุบริสุทย์ | ธิคุณ                 |  |
| PROJECT                            | Id no: # 6203-0025       |                       |  |
| 連 ยื่นโครงการใหม่                  | จำนวนโครงการของท่าน :    | โครงการที่เสร็จสิ้น : |  |
| 🗁 พัฒนาข้อเสนอโครงการ 🔻            | 1 โครงการ                | 0 โครงการ             |  |
| อัปโหลดเอกสารก่อนเข้าวาระการประชุม |                          |                       |  |
| 🖉 ระบบการลงนาม 🔻                   |                          |                       |  |
| REPORT                             |                          | •                     |  |
| รายงานความก้าวหน้า                 | ท่านยังไม่มีข้อมูลบริษัท |                       |  |
|                                    |                          | •                     |  |
|                                    |                          | •                     |  |
| Download Document                  |                          |                       |  |
| Back to Dashboard                  | Teches                   |                       |  |

#### 5. เลือก โครงการที่ต้องการอัปโหลดเอกสาร รายการอัปโหลดเอกสารประกอบการพิจารณาโครงการ รหัสโครงการ ชื่อโครงการ ระยะเวลาที่เหลือ (วัน) ไปรแกรมหลัก โปรแกรมย่อย สาขาหลัก สาขารอง ประเภทการให้ทุน ทุกประเภท ทุกประเภท ทุกประเภท ทุกประเภท ทุกประเภท ~ นวัตกรรมเพื่อเศรษฐกิจ เศรษฐกิจบริการและ แปลงเทคโนโลยีเป็นทุน เหลือเวลา (59 วัน) PE0203 นวัตกรรมแบบเปิด หัตถอุสาหกรรมเชิง การแบ่งปัน สร้างสรรค์

- 6. แนบเอกสารในรูปแบบ <u>PDF ทุกฉบับ</u> ตามรายการที่แสดง ดังนี้
  - เอกสารการนำเสนอ (Presentation)
  - ข้อเสนอโครงการ (proposal) พร้อมลงนาม
  - หนังสือบริคณห์สนธิ หรือ หนังสือแสดงความเป็นนิติบุคคล
  - หนังสือจากธนาคาร (ถ้ามี-เงินกู้ปลอดภัยดอกเบี้ย)

| ข้อมูลผู้ยื่นโครงการ<br>วัฒนอเซิสัก                 |                                                                                                    |                                                                                                    |                                                                                                    |
|-----------------------------------------------------|----------------------------------------------------------------------------------------------------|----------------------------------------------------------------------------------------------------|----------------------------------------------------------------------------------------------------|
| ข้อมอมรีเล็ก                                        |                                                                                                    |                                                                                                    |                                                                                                    |
| 0000000                                             |                                                                                                    |                                                                                                    |                                                                                                    |
| ข้อมูลโครงการ                                       |                                                                                                    |                                                                                                    |                                                                                                    |
| ผู้ดูแลโครงการ                                      |                                                                                                    |                                                                                                    |                                                                                                    |
| เอกสารโครงการ                                       |                                                                                                    |                                                                                                    |                                                                                                    |
| อัปโหลดเอกสารประกอบกา                               | เรพิจ                                                                                                    | ารณาโครงการ                                                                                                    |                                                                                                    |
| เอกสารการนำเสนอ (Presentation)                      | • [                                                                                                    | คลิกหรือลากไฟล์มาวางไว้ที่นี้เพื่อทำการอิปไหลด                                                                                                    | ไม่พบข้อมูลเอกสารการนำเสนอ                                                                                                    |
| ข้อเสนอโครงการพร้อมลายเซ็น                          | •                                                                                                    | คลักหรือลากไฟล์มาวางไว้ที่นี้เพื่อทำการอัปไหลด                                                                                                    | ไม่พบข้อมูลเอกสารข้อเสนอโครงการพร้อมลายเซ็น                                                                                                    |
| หนังสือบริคณห์สมชี หรือหนังสือแสดงความเป็นนิติบุคคล | •                                                                                                    | คลิกหรือลากไฟล์มาวางไว้ที่นี้เพื่อทำการอัปไหลด                                                                                                    | ไม่พบข้อมูลหนังสือบริคณห์สมธิ หรือหนังสือแสดงความเป็น<br>นิตีบุคคล                                                                                                    |
| หนังสือจากธนาคาร (ถ้ามี-เงินกู้ปลอดดอกเบี้ย)        |                                                                                                    | คลิกหรือลากไฟล์มาวางไว้ที่นี้เพื่อทำการอัปโหลด                                                                                                    | ไม่พบข้อมูลหนิงสือจากธนาคาร                                                                                                    |
|                                                     | ผู้ดูแลโครงการ<br>เอกสารโครงการ<br>อัปโหลดเอกสารประกอบกา<br>เอกสารการน่าเสนอ (Presentation)<br>ข้อเสนอโครงการพร้อมลายเซ็น<br>หนังสือบริคณห์สมธี หรือหนังสือแสดงความเป็นนิติบุคคล<br>หนังสืองาทธมาคาร (ถ้ามี-เงินกู้ปลอดดอกเบี้ย) | ผู้ดูแลโครงการ<br>เอกสารโครงการ<br>อัปโหลดเอกสารประกอบการพิจ<br>เอกสารการน่าเสนอ (Presentation)<br>ข้อเสนอโครงการพร้อมลายเอ็น<br>หนังสือบริคณห์สนธิ หรือหนังสือแสดงความเป็นนิติบุคคล<br>หนังสือจากรนาคาร (ถ้ามี-เงินกู้ปลอดดอกเบี้ย) | ผู้ดูแลโครงการ           อัปโหลดเอกสารประกอบการพิจารณาโครงการ           อัปโหลดเอกสารประกอบการพิจารณาโครงการ           เอกสารการน่าเสนอ (Presentation)           เอกสารการน่าเสนอ (Presentation)           ข้อเสนอโครงการพร้อมลายเอ็น           หนังสือบริคณห์สนธ์ หรือหนังสือแสดงความเป็นนิติบุคคล           หนังสือบริคณห์สนธ์ หรือหนังสือแสดงความเป็นนิติบุคคล           หนังสือบริคณห์สนธ์ หรือหนังสือแสดงความเป็นนิติบุคคล           หนังสือบริคณห์สนธ์ หรือหนังสือแสดงความเป็นนิติบุคคล           หนังสือบริคณห์สนธ์ หรือหนังสือแสดงความเป็นนิติบุคคล           คลิกหรือลากไฟล์มาวางไว้ที่นี้เพื่อทำการอัปไหลด |

7. หากแนบเอกสารเรียบร้อยแล้ว สามารถเลือก <u>บันทึก</u>

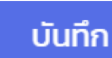

ส่งเอกสารให้คณะกรรมการตรวจสอบ

ย้อนกลับ

#### เมื่อกดบันทึก เอกสารทั้งหมดที่ท่านอัปโหลดจะแสดงขึ้น กรุณาตรวจสอบความถูกต้องอีกครั้ง

#### อัปโหลดเอกสารประกอบการพิจารณาโครงการ

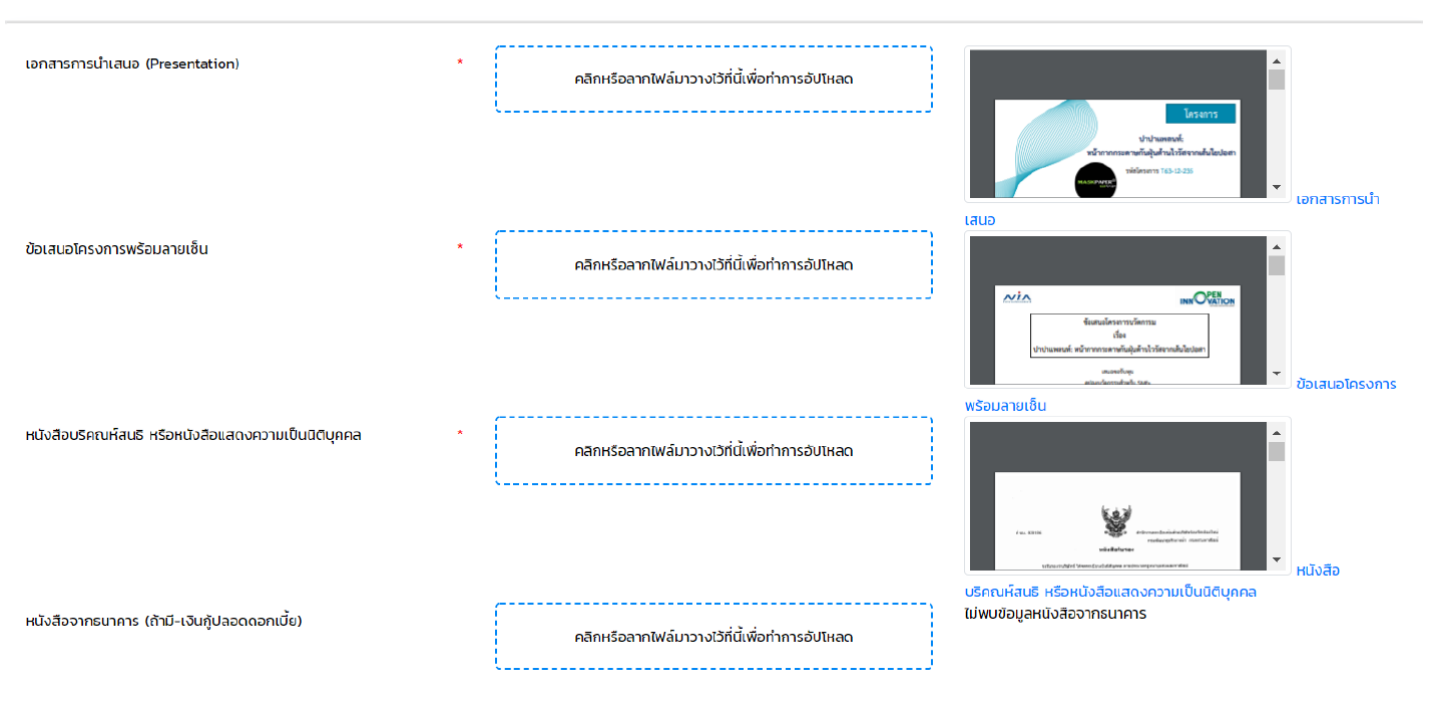

#### เลือก ส่งเอกสารให้คณะกรรมการตรวจสอบ

หมายเหตุ: เมื่อกดส่งเอกสารแล้วจะไม่สามารถดำเนินการแก้ไขได้ หากเกิดกรณี ข้อผิดพลาดโปรดแจ้งเจ้าหน้าที่ผู้รับผิดชอบโดยตรง

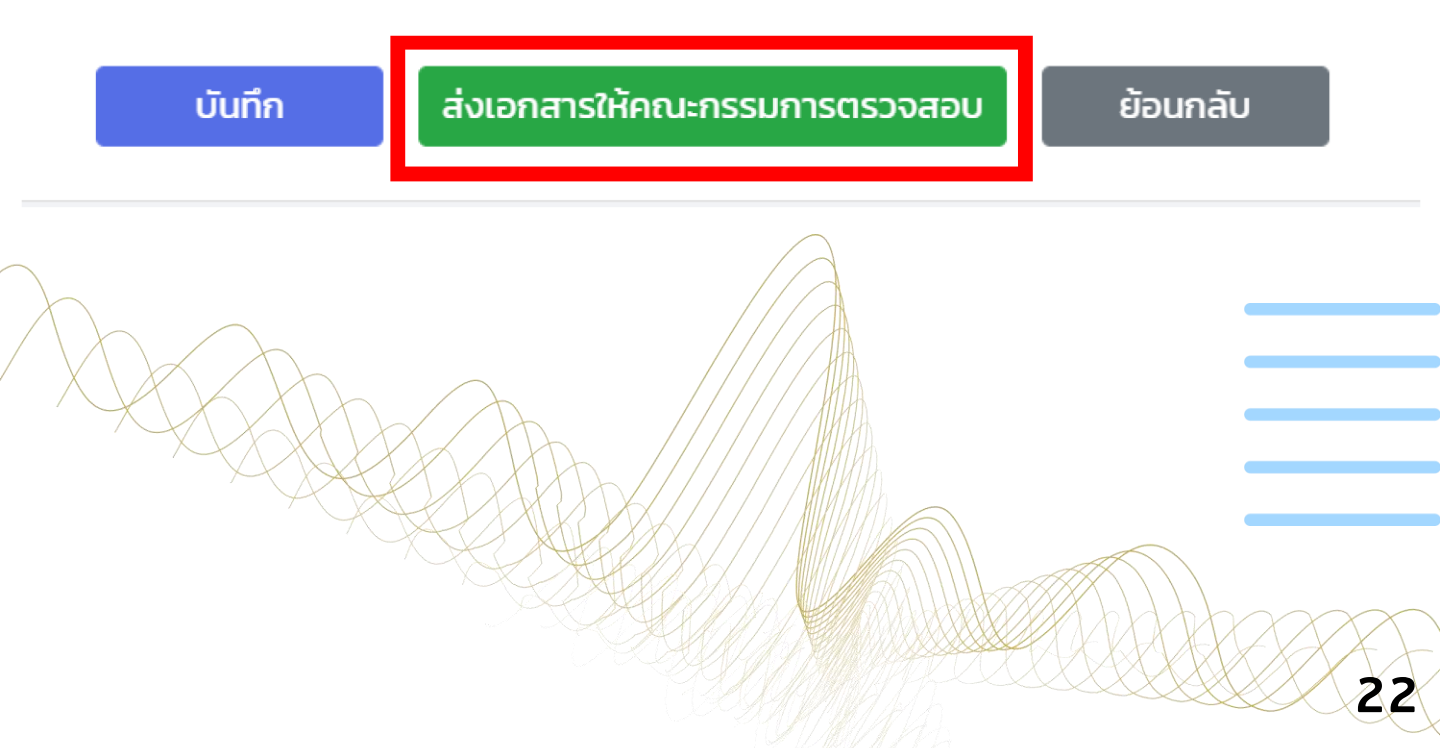

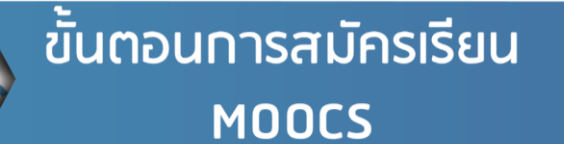

# 1. เข้าไปที่ <u>https://moocs.nia.or.th</u> เลือก <u>ลงทะเบียน</u>

#### \*ก้าใครสมัครแล้วสามารถข้ามไปขั้นตอนที่ 4 ได้เลย

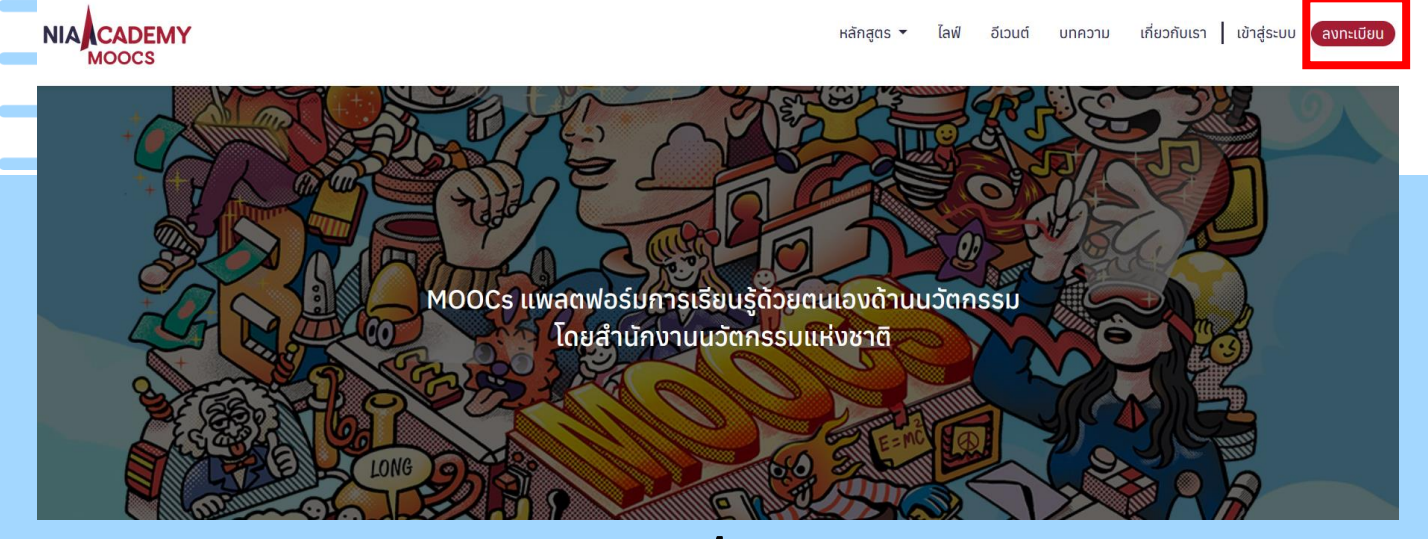

#### 2. กรอกข้อมูลส่วนตัวของท่าน ดังนี้

|          | ถ้าเกินบักชื่อ *                 |                                                                             |
|----------|----------------------------------|-----------------------------------------------------------------------------|
| าษาไทย)  | ิ นาย ินาง ินางสาว<br>3.1 ชื่อ * | นามสกุล *                                                                   |
| ame Star | First Name *                     | Last Name *                                                                 |
|          | วัน / เดือน / ปีเกิด *           | เบอร์โทรศัพท์                                                               |
|          | วัน ∨ เดือน ∨ ปี                 | <b>v</b>                                                                    |
| C. T.    | อาชีพ *                          | ประกอบการ O รับจ้าง / พนักงานบริษัท<br>กรองค์การมหาชน O คณาจารย์ / นักวิจัย |
| -        | อีเมล *                          |                                                                             |
|          | รหัสผ่าน *                       | ยืนยันรหัสผ่าน *                                                            |
|          |                                  |                                                                             |

จากนั้นตรวจสอบข้อมูลให้ถูกต้อง เลือก <u>ลงทะเบียน</u>

4. จากนั้นเลือก <u>ดูคอร์สทั้งหมด</u>

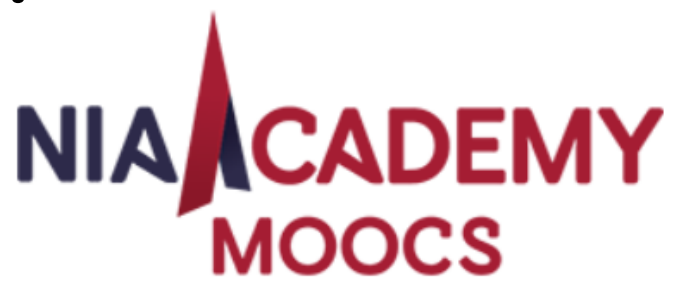

# 🖊 ลงทะเบียนสำเร็จแล้ว

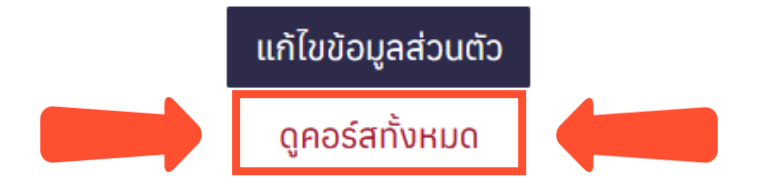

5. สำหรับท่านที่สมัครสมาชิกไว้แล้ว เข้าสู่ระบบด้วย <u>E-mail Address</u> และ <u>Password</u> จากนั้นเลือก <u>เข้าสู่ระบบ</u>

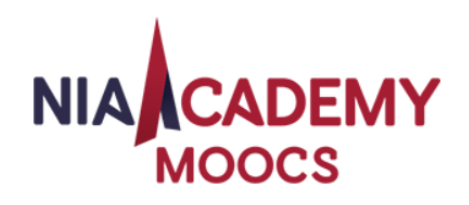

#### NIA Academy ยินดีต้อนรับ

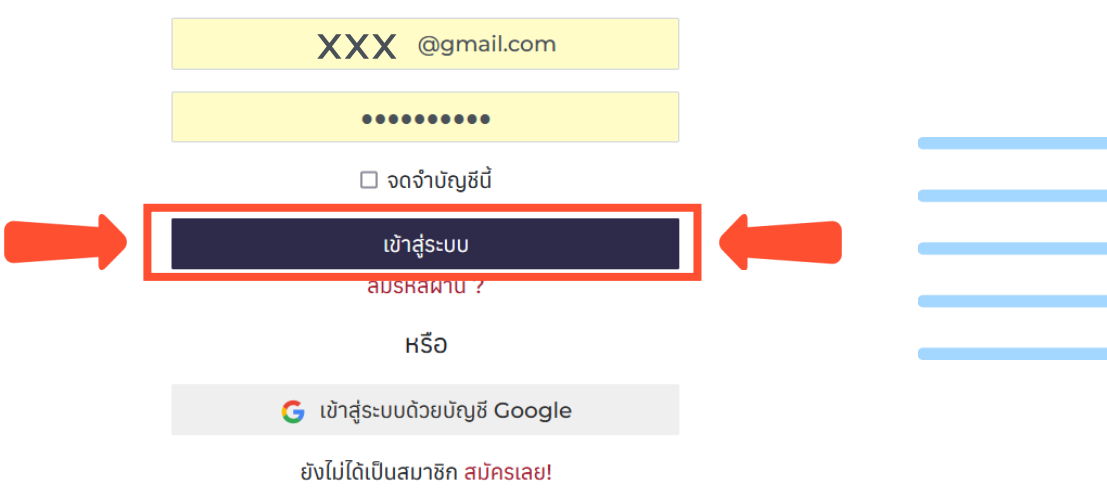

#### 6. เลือก <u>หลักสูตร</u> และเลือก <u>Explore</u>

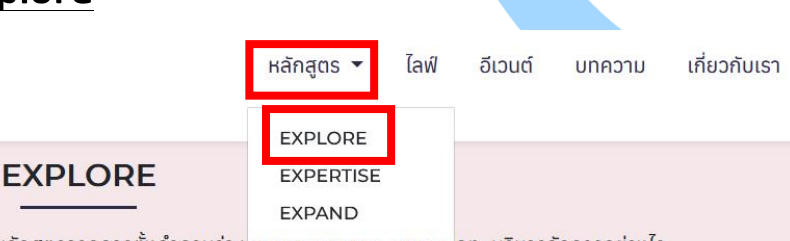

เรียนรู้องค์ความรู้สำคัญด้านนวัตกรรม โดยมีแนวคิดในการคิดหลักสูตรจากการตั้งคำถามว่า นวตกรรมคออะเร, มกบระเภท, บริหารจัดการอย่างไร ้ไปจนถึงแนวทางในการต่อยอด ซึ่งในหัวข้อนี้จะสามารถถ่ายทอดให้เห็นถึงกลไกต่าง ๆ ที่สำนักงานนวัตกรรมแห่งชาติให้การ สนับสนุนได้เป็นอย่างดี

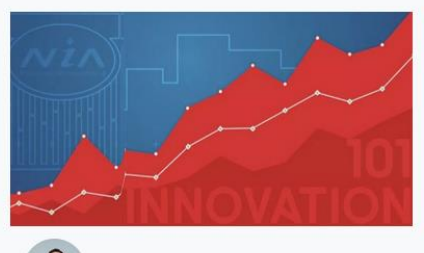

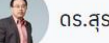

ดร.สุรอรรถ ศุภจัตุรัส

**INNOVATION 101** 

หลักสตรที่เหมาะสำหรับผู้ประกอบการที่ต้องการ จะขอทุนสนับสนุนโครงการจาก NIA ที่จะทำให้คุณ

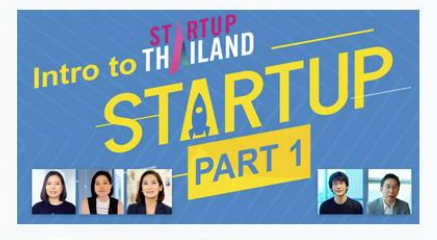

วิทยากรผู้เชี่ยวชาญจาก Startup STARTUP Thailand

INTRO TO STARTUP PART 1 เตรียมตัวให้พร้อมกับการเติบโตแบบก้าวกระโดด ด้วยธุรกิจ Startup หลักสูตรนี้จะพาคุณไปเรียนรู้

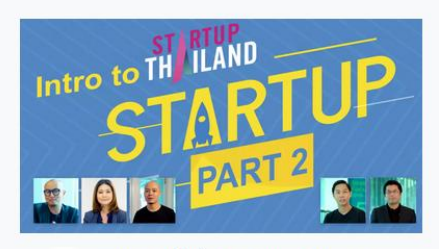

วิทยากรผู้เชี่ยวชาญจาก Startup THAILAND Thailand

#### INTRO TO STARTUP PART 2

ตอนต่อจาก Intro to Startup Part1 ที่จะพาไป เรียนรู้เรื่องราวที่ลึกขึ้นกว่าตอนแรก โดยจะเน้น

# Kana และ หน่วัยการรม 101 (innovation 101)

# นวัตกรรม 101

้หลักสูตรธุรกิจนวัตกรรมเพื่อสร้างศักยภาพการแข่งขัน โดยฝ่ายนวัตกรรมเพื่อเศรษฐกิจ (INNOVATION FOR ECONOMY) เป็นหลักสูตรเริ่มต้นสำหรับผู้ประกอบการที่ต้องการจะขอทุนสนับ ้สนุนโครงการจากสำนักงานนวัตกรรมแห่งชาติ ที่จะสอนให้รู้จักคำว่า "นวัตกรรม" โดยเริ่มจากการทำ ้ความเข้าใจ ความหมายของนวัตกรรม, ระดับของนวัตกรรม ไปจนถึงกระบวนการในการสร้างนวัต ้กรรม และขั้นตอนการขอทุน โดยหลักสูตรนี้มีจุดมุ่งหมายที่จะสร้างความเข้าใจในเรื่องนวัตกรรมเพื่อ ประโยชน์ในการต่อยอดธุรกิจที่มีคำว่านวัตกรรมเป็นตัวขับเคลื่อน

#### 7. เลือกหลักสูตร <u>INNOVATION 101</u>

#### EXPLORE

เรียนรู้องค์ความรู้สำคัญด้านนวัตกรรม โดยมีแนวคิดในการคิดหลักสูตรจากการตั้งคำถามว่า นวัตกรรมคืออะไร, มีกี่ประเภท, บริหารจัดการอย่างไร ไปจนถึงแนวทางในการต่อยอด ซึ่งในหัวข้อนี้จะสามารถถ่ายทอดให้เห็นถึงกลไกต่าง ๆ ที่สำนักงานนวัตกรรมแห่งชาติให้การ สนับสนุนได้เป็นอย่างดี

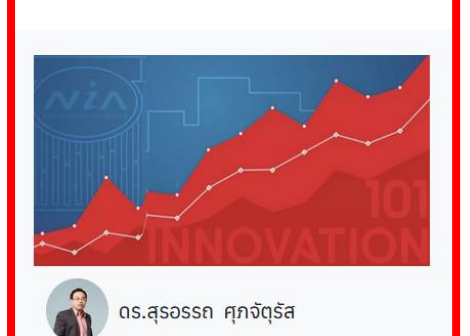

#### INNOVATION 101

หลักสูตรที่เหมาะสำหรับผู้ประกอบการที่ต้องการ จะขอทุนสนับสนุนโครงการจาก NIA ที่จะทำให้คุณ

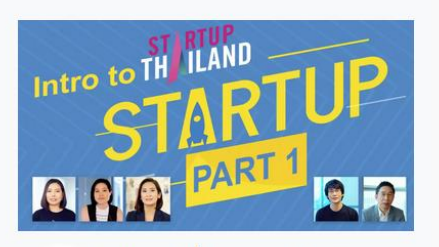

วิทยากรผู้เชี่ยวชาญจาก Startup Thailand

#### INTRO TO STARTUP PART 1

เตรียมตัวให้พร้อมกับการเติบโตแบบก้าวกระโดด ด้วยธุรกิจ Startup หลักสูตรนี้จะพาคุณไปเรียนรู้

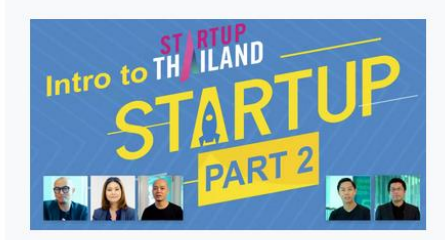

วิทยากรผู้เชี่ยวชาญจาก Startup Thailand

#### INTRO TO STARTUP PART 2

ตอนต่อจาก Intro to Startup Part1 ที่จะพาไป เรียนรู้เรื่องราวที่ลึกขึ้นกว่าตอนแรก โดยจะเน้น

#### 8. เลือก "ENROLL"

#### นวัตกรรม 101

หลักสูตรธุรกิจนวัตกรรมเพื่อสร้างศักยภาพการแข่งขัน โดยฝ่ายนวัตกรรมเพื่อเศรษฐกิจ (INNOVATION FOR ECONOMY) เป็นหลักสูตรเริ่มต้นสำหรับผู้ประกอบการที่ต้องการจะขอทุนสนับ สนุนโครงการจากสำนักงานนวัตกรรมแห่งชาติ ที่จะสอนให้รู้จักคำว่า "นวัตกรรม" โดยเริ่มจากการทำ ความเข้าใจ ความหมายของนวัตกรรม, ระดับของนวัตกรรม ไปจนถึงกระบวนการในการสร้างนวัต กรรม และขั้นตอนการขอทุน โดยหลักสูตรนี้มีจุดมุ่งหมายที่จะสร้างความเข้าใจในเรื่องนวัตกรรมเพื่อ ประโยชน์ในการต่อยอดธุรกิจที่มีคำว่านวัตกรรมเป็นตัวขับเคลื่อน

#### เนื้อหาคอร์ส

| 1. นวัตกรรมคืออะไร                           | 06:50 |
|----------------------------------------------|-------|
| ความหมายของนวัตกรรม                          |       |
| Innovation vs. Invention                     |       |
| Innovation Diffusion                         |       |
| 2. ความเข้าใจผิดในเรื่องของนวัตกรรม ตอนที่ 1 | 06:49 |
| นวัตกรรม, สิ่งประดิษฐ์ และงานวิจัย           |       |
| แหล่งที่มาของนวัตกรรม                        |       |
| ີ                                            | 05.45 |

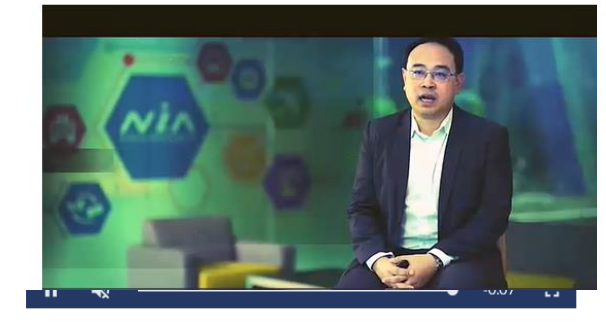

ເຜວກ ແບບການເປັນ ບັນເບັນ ຮວມ 01 ชั่วโมง 23 นาที

หลักสูตรที่เหมาะสำหรับผู้ประกอบการที่ต้องการจะขอทุน สนับสนุนโครงการจาก NIA ที่จะทำให้คุณได้รู้จักคำว่า "นวัต กรรม" อย่างถูกต้องและตรงประเด็น เพื่อสร้างความเข้าใจ และเป็นประโยชน์ในการเตรียมความพร้อมสำหรับการสร้าง ธุรกิจที่ขับเคลื่อนด้วยนวัตกรรมต่อไป

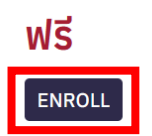

#### 9. เลือทตามลำดับของ <u>คอร์สเรียน</u>

#### นวัตกรรม 101: นวัตกรรมคืออะไร

ความหมายของนวัตกรรม

นวัตกรรมและสิ่งประดิษฐ์

การแพร่กระจายของนวัตกรรม

#### คำแนะนำก่อนเรียน

 เมื่อดูเนื้อหาแต่ละโมดูลเสร็จ ระบบจะนำท่านสู่แบบทดสอบ หากท่านเรียนรู้ไม่ครบตามเวลาที่กำหนด ท่านจะไม่มีสิทธิ ทำแบบทดสอบและต้องกลับไปดูบทเรียนต่อให้ครบเวลา

 หากท่านทำแบบสอบถามผ่านเป็นจำนวน 80% ระบบจะนำท่านไปสู่เนื้อหาของโมดูลถัดไปทันที แต่ถ้าไม่ถึงท่านจะต้อง ทำใหม่ โดยสามารถกลับไปเรียนรู้อีกรอบ หรือพิจารณาทำข้อสอบอีกครั้งได้เลย โดยที่ระบบจะไม่แจ้งว่าท่านทำผิดที่ข้อ ไหน

หากท่านมีค่ำถามอยากจะสอบถามอาจารย์ผู้สอน สามารถฝากข้อความไว้ได้ในหัวข้อห้องสนทนา

 ท่านสามารถบันทึกข้อความที่ท่านต้องการได้ในหัวข้อบันทึกส่วนตัว ซึ่งจะเป็นการบันทึกอัตโนมัติ สามารถกลับมาดู เมื่อไหร่ก็ได้ เปรียบเสมือนการได้ Lecture

 เมื่อเรียนจบระบบจะนำท่านสู่แบบฟอร์มสอบถามความพอใจ ท่านสามารถกรอกข้อมูลเพื่อขอรับใยประกาศฯได้เลย เมื่อกรอกเสร็จท่านสามารถ Download ใบประกาศได้ทันทีในหน้า Profile ของท่านเองตรงส่วนรายละเอียดหลักสูตรที่ ท่านลงเรียน

#### ผู้สอน

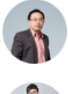

ดร.สุรอรรถ ศุภจัตุรัส

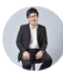

สุทธิรักษ์ ดวงบุรงค์

#### 10. เลือกที่วีดีโอ "<u>เพื่อเริ่มเล่น</u>"

#### เนื้อหาคอร์ส

| 🕑 นวัตกรรมคืออะไร                                                 | 06:50 |
|-------------------------------------------------------------------|-------|
| ความเข้าใจผิดในเรื่องของนวัตกรรม ตอน<br>ที่ 1                     | 06:49 |
| ความเข้าใจผิดในเรื่องของนวัตกรรม ตอน<br>ที่ 2                     | 05:45 |
| ระดับของนวัตกรรม                                                  | 09:01 |
| ประเภทของนวัตกรรม                                                 | 08:25 |
| ี แนวคิดที่เปลี่ยนไปของนวัตกรรม ตอนที่ 1                          | 05:36 |
| ์ แนวคิดที่เปลี่ยนไปของนวัตกรรม ตอนที่ 2                          | 07:21 |
| ขั้นตอนการสร้างนวัตกรรม (Innovation<br>process) ตอนที่ 1          | 07:59 |
| ขั้นตอนการสร้างนวัตกรรม (Innovation<br>process) ตอนที่ 2          | 12:13 |
| ี การขอทุนจากสำนักงานนวัตกรรมแห่ง<br>ชาติ                         | 06:06 |
| ข้อมูลสำคัญที่จำเป็นต่อการขอรับทุนจาก<br>สำนักงานนวัตกรรมแห่งชาติ | 05:49 |
| แบบประเมินหลังการเรียน                                            | 01:12 |

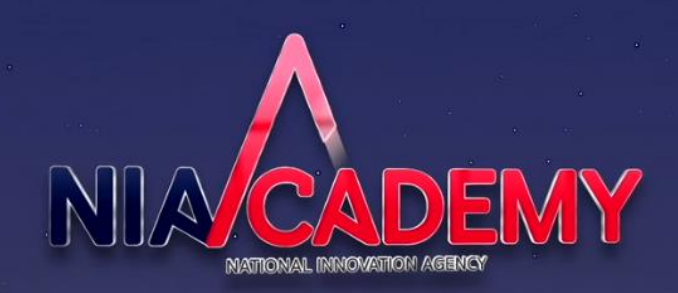

สถาบันวิทยาการนวัตกรรม

บันทึกส่วนตัว

รีวิว

-5:55

#### 11. จะมีการทำแบบสอบถามท้ายบทเรียน

#### ้\*หาทไม่เข้าใจ สามารถกดกลับไปหน้าบทเรียนได้

4. นวัตกรรมที่มีคุณค่า จะต้องก่อให้เกิดประโยชน์ทางเศรษฐกิจและสังคมใช่หรือไม่

- ਂ ਹਿੰ
- O ไม่ใช่

#### 5. ข้อใดที่ก่อให้เกิดนวัตกรรมที่มีคุณค่า

- О ความคิดสร้างสรรค์ + การแพร่กระจาย
- O ประสบการณ์ใหม่ + การแพร่กระจาย
- O ความใหม่ + การแพร่กระจาย
- О คุณค่าเชิงพาณิชย์และสังคม + การแพร่กระจาย

< กลับไปหน้าบทเรียน

#### 12. เมื่อเรียนเนื้อหาครบแล้ว กรอกแบบประเมินหลังการเรียน แบบประเมินหลังการเรียน

ผู้ผ่านหลักสุดรสามารถดาวน์โหลดเอกสารเฉลยข้อสอบได้จากบทเรียนนี้ หลังจากนั้นจะเป็นขั้นตอนการประเมิน คุณภาพของมทเรียนและระมนการใช้งาน ซึ่งความเห็นของคุณจะช่วยในการพัฒนา NIA Academy MOOCs ต่อไป และในตอนท้ายของแบบทดสอบจะเป็นแบบฟอร์มเพื่อขอใบประกาศมียบัตรออนไลน์ (Online Certificate) ออกให้โดย สำนักงานนวัตกรรมแห่งชาติ

| 📂 1. ความคิดเห็นต่อตัวหลักสูตรทีเรียน    |                                                        | Contract of Contract     |
|------------------------------------------|--------------------------------------------------------|--------------------------|
| ท่านรู้สึกอย่างไรต่อหลักสูตรนี้ *        | 🔿 ชอบมากที่สุด                                         | ความเขา<br>ถ่ 2          |
|                                          | O ชอบมาก                                               | 0.55                     |
|                                          | <ul> <li>ชอบปานกลาง</li> </ul>                         | ระดับของ                 |
|                                          | ັ ຮອບບົອຍ                                              | destora                  |
|                                          | 🔿 ควรปรับปรุง                                          | US-UITIO                 |
| ท่านชิ่นชอบหลักสุดรนี้เพราะอะไร (ตอบได้  | 🗌 คุณภาพเนื้อหาในหลักสูตรดี                            | แนวคิดท                  |
| มากกว่า 1 ป้อ) *                         | 🗆 วิทยากรที่สอน สอนได้ดี                               | แนวคิดที่                |
|                                          | 🗆 การถ่ายทำและตัดด่อ ดูง่าย น่าฟัง                     | ขั้นตอบก                 |
|                                          | 🗆 กาพประกอบทำให้เข้าใจมากขึ้น                          | process                  |
|                                          | 🗆 ความยาวพอเหมาะ                                       | a second second          |
|                                          | 🗆 ข้อสอบ ทำแล้วได้ประโยชน์ในการทบทวนหลักสูดร           | ขึ้นตอนก                 |
|                                          | 🗆 ปฏิสัมพันธ์ที่ได้รับจากการพูดคุยกับวิทยากรในหลักสูตร | process                  |
|                                          | อื่น ๆ โปรดระบุ                                        | การขอกุเ<br>ชาติ         |
|                                          |                                                        | U ILI                    |
| ท่านคิดว่าหลักสูตรนี้ควรปรับปรุงเรื่องใด | 🗆 คุณภาพเนื้อหาในหลักสูตรยังต้องปรับปรุง               | ขอมูลสำค                 |
| (ตอบได้มากกว่า 1 ม้อ) *                  | 🗆 วิทยากรที่สอน สอนไม่ดี                               | สำนักงาน                 |
|                                          | 🗆 การถ่ายทำและตัดต่อไม่น่าสนใจ                         | <ul> <li>BUUU</li> </ul> |
|                                          | 🗆 กาพประกอบน้อยเกินไปหรือดูแล้วไม่เข้าไจ               |                          |
|                                          | 🗆 ความยาวของหลักสูตร ยาวเกินไป                         |                          |
|                                          |                                                        |                          |

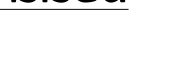

เนื้อหาคอร์ส

ส่งคำตอบ

|                                                                  | 28    |
|------------------------------------------------------------------|-------|
| แบบประเมินหลังการเรียน                                           | 01:12 |
| ปอมูลสำคัญที่จำเป็นต่อการขอรับทุนจาก<br>ใานักงานบวัดกรรมแห่งชาติ | 05:49 |
| าารขอทุนจากสำนักงานนวัตกรรมแห่ง<br>ภาติ                          | 06:06 |
| ป็นตอนการสร้างนวัตกรรม (Innovation<br>process) ตอนที่ 2          | 12:13 |
| วันตอนการสร้างนวัตกรรม (Innovation<br>process) ตอนที่ 1          | 07:59 |
| เนวคิดที่เปลี่ยนไปของนวัตกรรม ตอนที่ 2                           | 07:21 |
| เนวคิดที่เปลี่ยนไปของนวัดกรรม ตอนที่ 1                           | 05:36 |
| ประเภทของนวัตกรรม                                                | 08:25 |
| ะดับของนวัตกรรม                                                  | 09:01 |
| าวามเข้าใจผิดในเรื่องของนวัติกรรม ตอน<br>1 2                     | 05:45 |
| าวามเข้าใจผิดในเรื่องของนวัตกรรม ตอบ<br>1 1                      | 06:49 |
| มวัตกรรมคืออะไร<br>                                              | 06:50 |

#### 13. เมื่อประเมินแล้วระบบจะแสดงผลหน้าโปรไฟล์ผู้ใช้งาน

#### <u>เลื่อนลงมาด้านล่าง</u>

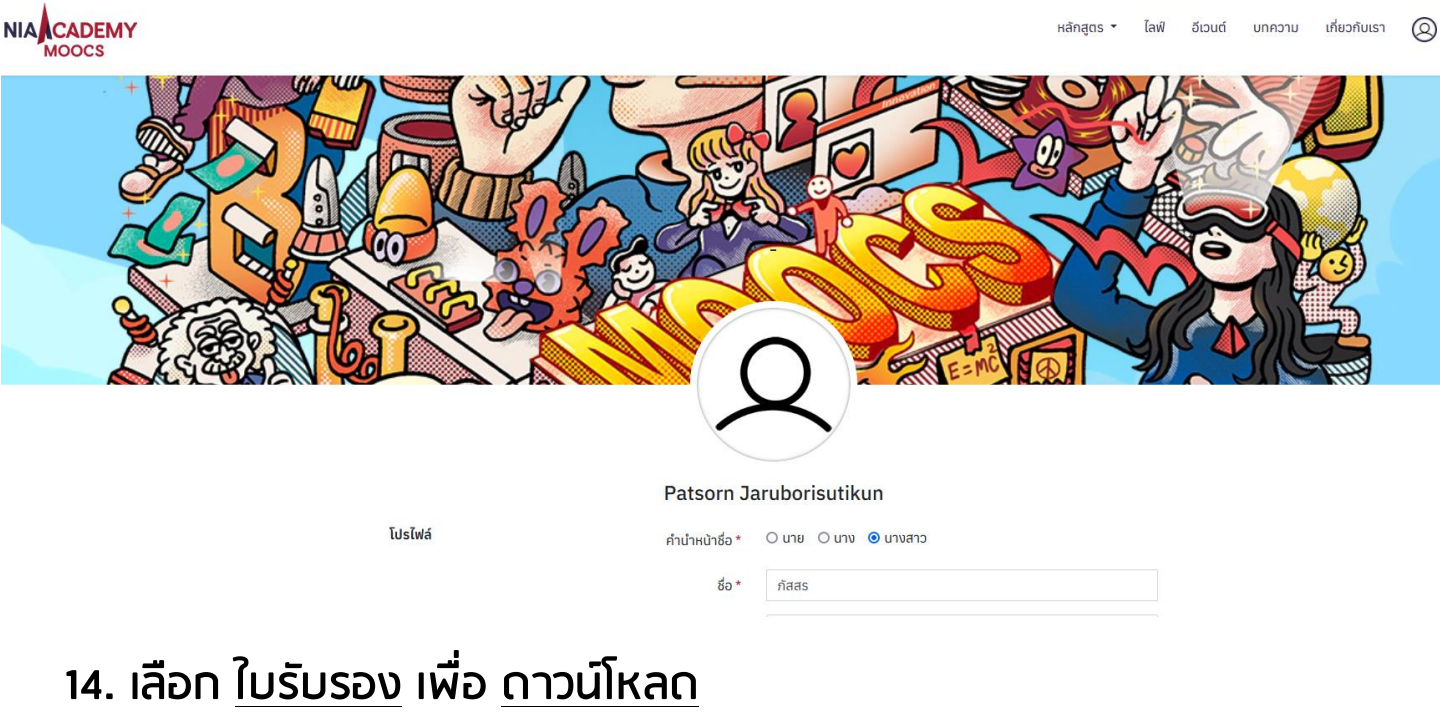

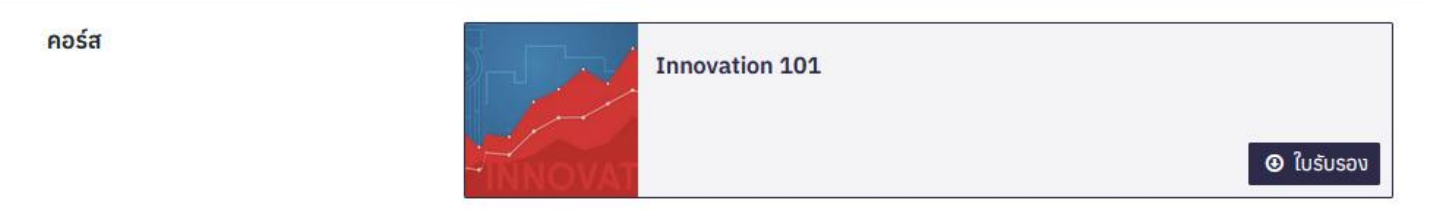

#### 15. รูปแบบ <u>ใบรับรอง</u>

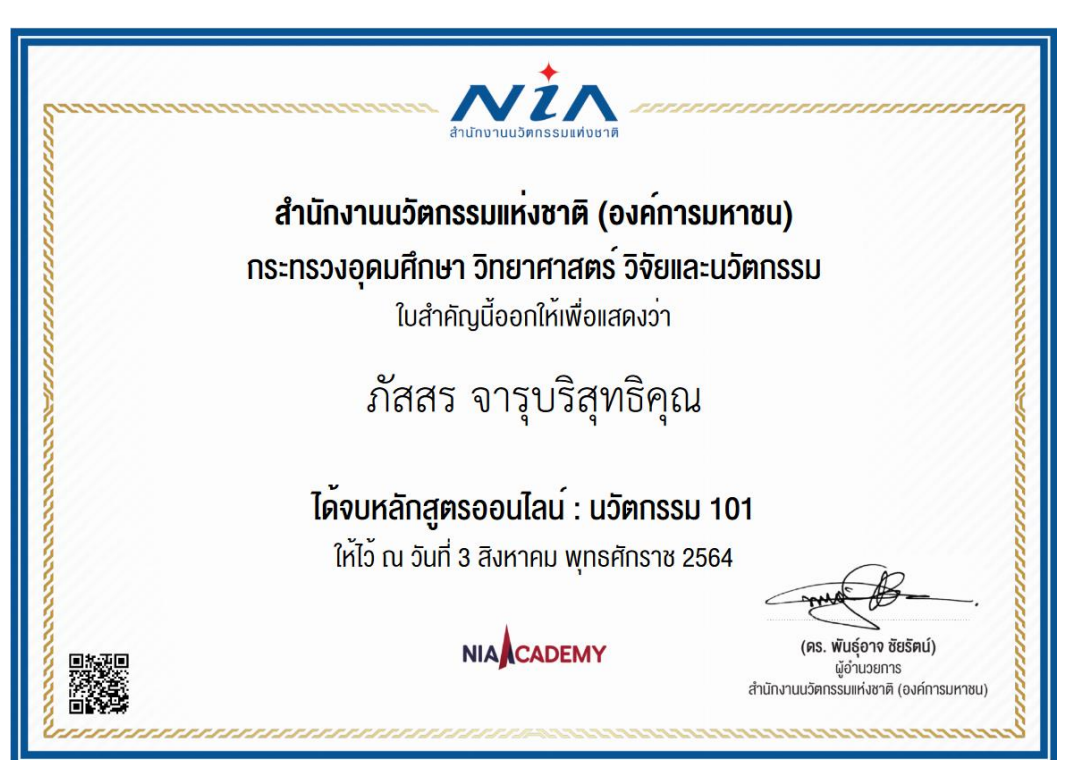

# หล**ักสูตร** "การพัฒนาและบริหาร โครงการนวัตกรรมแบบมุ่งเป้า (Thematic Innovation)

#### 1. เลือก "<u>หลักสูตร</u>" และเลือก "<u>Expand</u>"

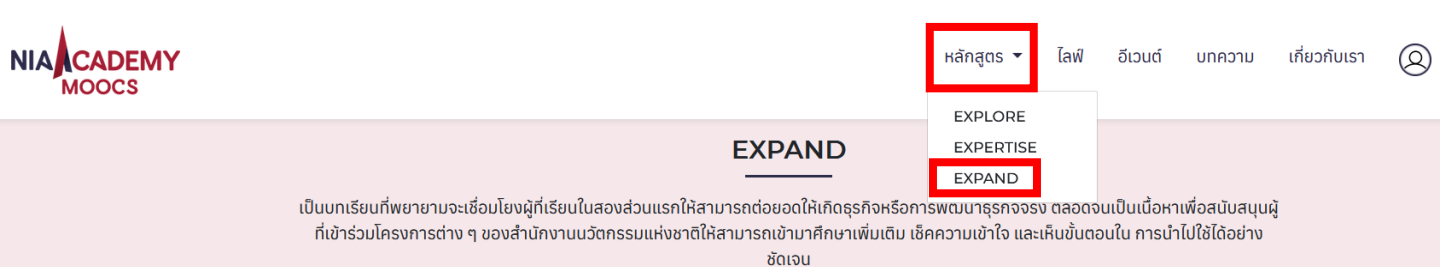

#### เลือกหลักสูตร "<u>การพัฒนาและบริหารโครงการนวัตกรรมแบบมุ่งเป้า</u>

#### (Thematic Innovation)"

#### EXPAND

เป็นบทเรียนที่พยายามจะเชื่อมโยงผู้ที่เรียนในสองส่วนแรกให้สามารถต่อยอดให้เกิดธุรกิจหรือการพัฒนาธุรกิจจริง ตลอดจนเป็นเนื้อหาเพื่อสนับสนุนผู้ ที่เข้าร่วมโครงการต่าง ๆ ของสำนักงานนวัตกรรมแห่งชาติให้สามารถเข้ามาศึกษาเพิ่มเติม เช็คความเข้าใจ และเห็นขั้นตอนใน การนำไปใช้ได้อย่าง ชัดเจน

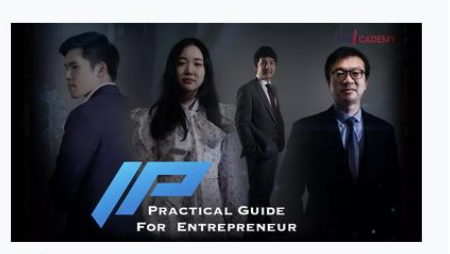

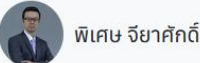

IP PRACTICAL GUIDE FOR ENTREPRENEUR

ด่มือปลิมัติด้านทรัพย์สินทางป้องอยาร่ำหรับข้

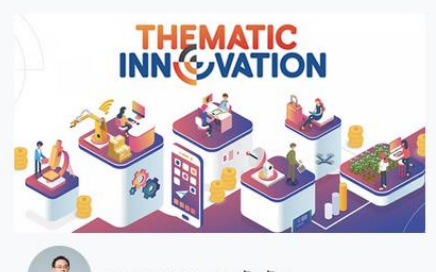

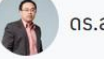

ดร.สุรอรรถ ศุภจัตุรัส

หลักสูตรการพัฒนาและบริหารโครงการนวัต กรรมแบบมุ่งเป้า (THEMATIC INNOVATION)

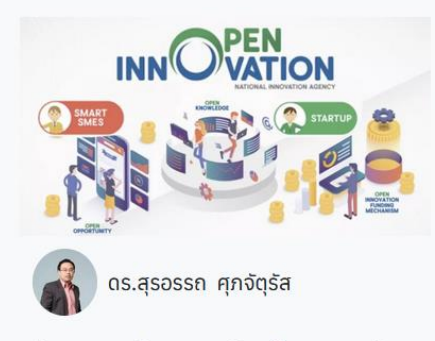

หวัดสุตะการเรียบรู้ก้ายตามวง เพื่อเตรียบกาวบ

#### <u>3. เลือก ENROLL</u>

#### หลักสูตรการพัฒนาและบริหารโครงการนวัตกรรม แบบมุ่งเป้า (Thematic Innovation)

นวัตกรรมมุ่งเป้า (Thematic Innovation) คือ การพัฒนาโครงการที่มุ่งเน้นการสร้างนวัตกรรม เพื่อ สนับสนุนการพัฒนาประเทศและยกระดับความสามารถทางนวัตกรรมในระดับอุตสาหกรรม นำไปสู่การ ปรับเปลี่ยนอุตสาหกรรมเป้าหมายของประเทศ ผ่านการแสวงหาโจทย์ปัญหาที่แท้จริงร่วมกันของภาค เอกชน ภาคสังคม และภาควิชาการ เพื่อดำเนินโครงการนวัตกรรมต้นแบบสำหรับแก้ปัญหาและยกระดับ การพัฒนาประเทศให้ก้าวไปสู่ประเทศฐานนวัตกรรม

#### อุตสาหกรรมและธุรกิจ เป้าหมาย

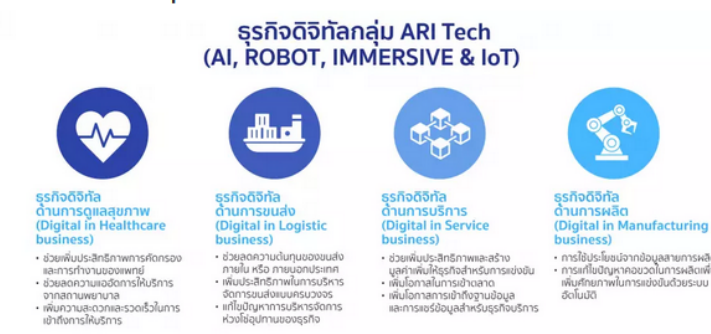

#### เนื้อหาทั้งหมด 7 วิดีโอ รวม 01 ชั่วโมง 17 นาที

หลักสูตรการเรียนรู้ด้วยตนเอง เพื่อเตรียมความพร้อมก่อน ขอรับการสนับสนุนเงินทุน Thematic Innovation (นวัต กรรมแบบมุ่งเป้า) ผู้ที่สนใจขอทุนสามารถเรียนรู้ด้วยตนเอง และเข้าไปดูข้อมูลการสมัครร่วมโครงการได้ที่ https://thematic.nia.or.th/

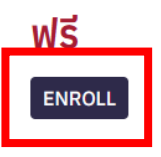

#### 4. เลือกตามลำดับของ <u>คอร์สเรียน</u>

#### หลักสูตรการพัฒนาและบริหารโครงการนวัตกรรมแบบมุ่งเป้า (Thematic Innovation): What is Innovation? What is Thematic Innovation Grant?

ในวิดีโอนี้ท่านจะได้เรียนรู้นิยามของ "นวัตกรรม" ในมุมมองของสำนักงานนวัตกรรมแห่งชาติ (องค์การมหาชน) พร้อม ทั้งวิธีการจำแนกรูปแบบของนวัตกรรมและระดับความเป็นนวัตกรรมของโครงการ เงื่อนไขการขอรับทุนโครงการนวัต กรรมแบบมุ่งเป้า เกณฑ์การพิจารณาคัดเลือก และขั้นตอนการขอรับทุน ค่าใช้จ่ายที่สามารถขอรับการสนับสนุน กระบวนการเบิกจ่าย และ timeline ในการเบิกจ่าย

#### เนื้อหาคอร์ส

| What is Innovation? What is<br>Thematic Innovation Grant?   | 15:49 |
|-------------------------------------------------------------|-------|
| การเตรียมตัวเพื่อนำเสนอโครงการนวัต<br>กรรมแบบมุ่งเป้า Part1 | 14:50 |
| การเตรียมตัวเพื่อนำเสนอโครงการนวัต<br>กรรมแบบมุ่งเป้า Part2 | 16:39 |
| การจัดทำงบประมาณโครงการ                                     | 08:51 |
| การบริหารสัญญาตลอดกระบวนการ<br>สัญญา Part1                  | 06:48 |
| การบริหารสัญญาตลอดกระบวนการ<br>สัญญา Part2                  | 13:47 |
| ้แบบประเมินหลังการเรียน                                     | 01:12 |

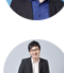

ไม่มี **ผู้สอน** 

ภคพงศ์ พรมนุชาธิป

ดร.สุรอรรถ ศุภจัตุรัส

อุกฤช กิจศิริเจริญชัย

คำแนะนำก่อนเรียน

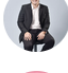

สุทธิรักษ์ ดวงบุรงค์

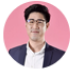

จิตรภณ จิรกุลสมโชค

#### 5. เมื่อประเมินแล้วระบบจะแสดงผลหน้าโปรไฟล์ผู้ใช้งาน

#### ้เลื่อนลงมาด้านล่าง

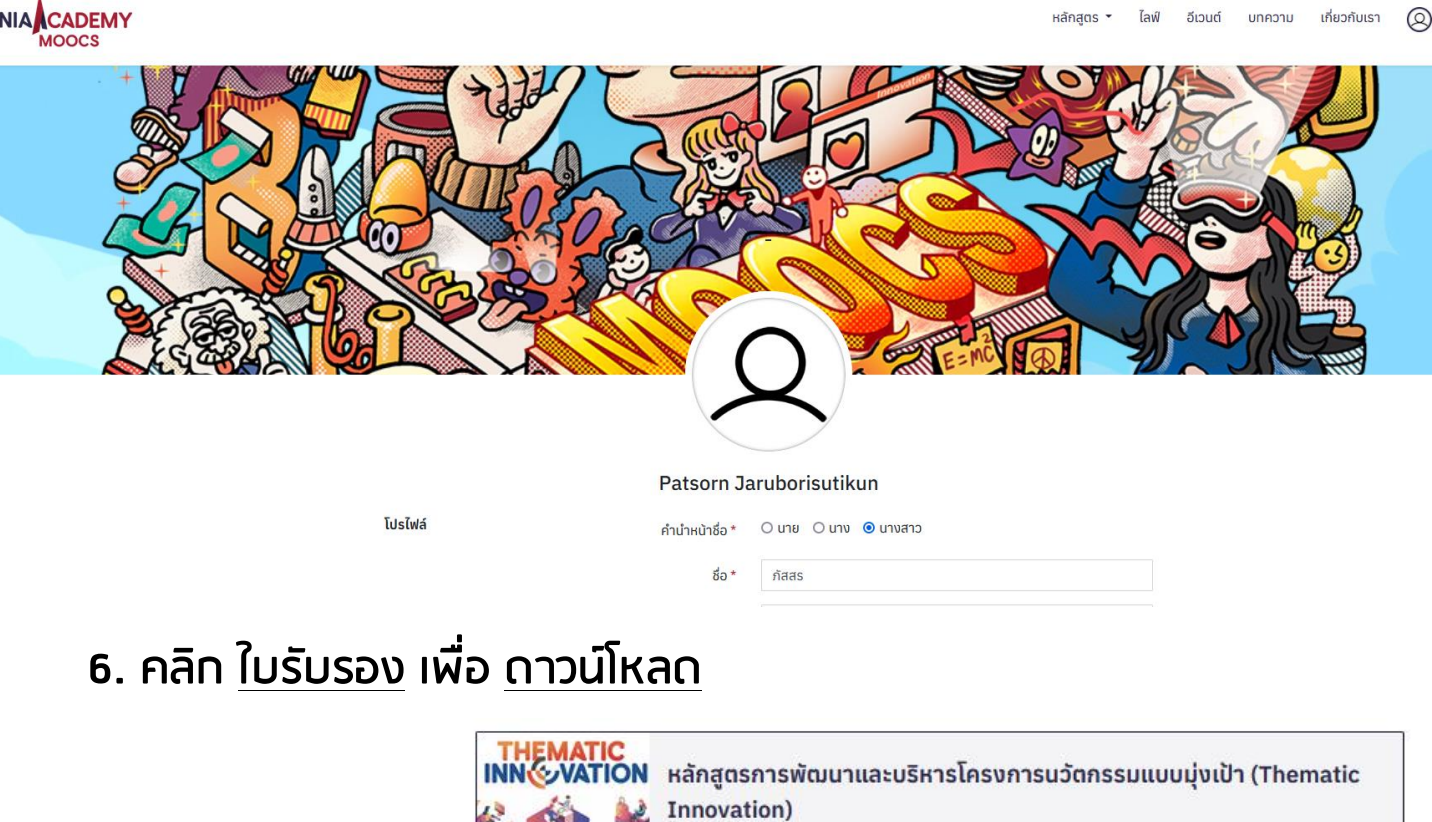

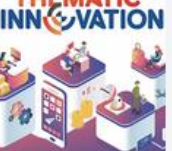

ใบรับรอง

7. รูปแบบ <u>ใบรับรอง</u>

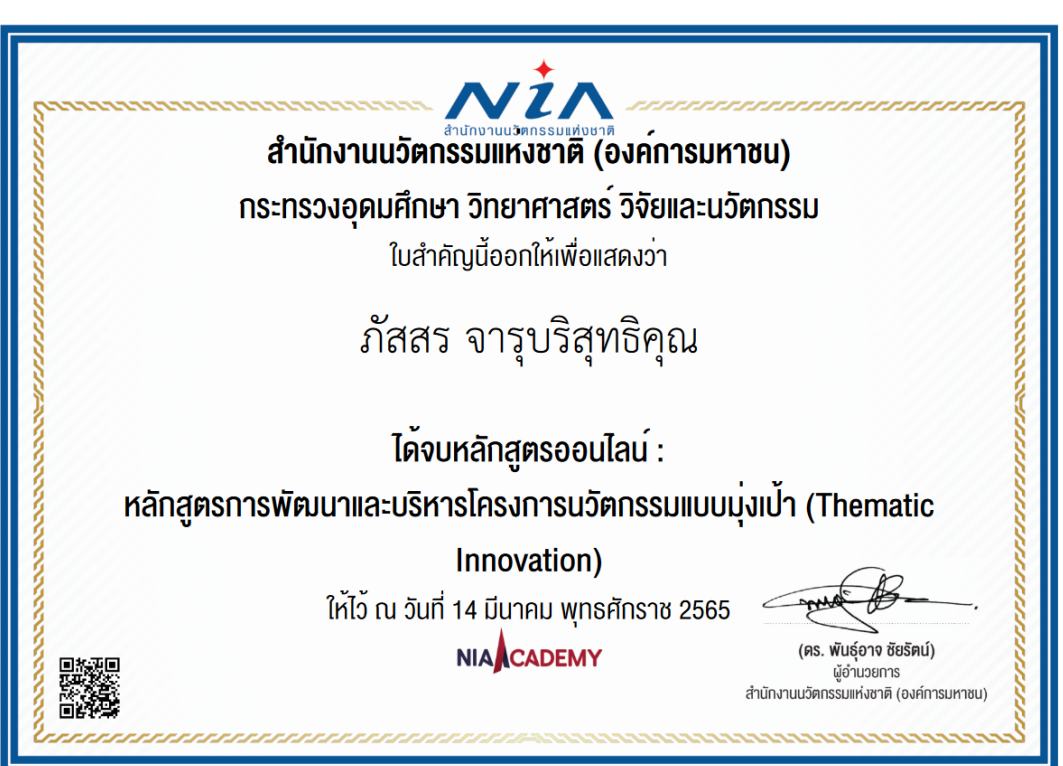

# การเตรียมตัวก่อน Pitching Concept Idea ผู้ประกอบการควรเข้าอบรม 2 หลักสูตรนี้

| สามาระบายการรมสาย                                                                                                    |                                                                                     |  |
|----------------------------------------------------------------------------------------------------|-------------------------------------------------------------------------------------|--|
| สำนักงานนวัตกรรมแห่งชาติ (องค์การมหาชน)                                                                                                    |                                                                                     |  |
| กระทรวงอุดมศึกษา วิทยาศาสตร์ วิจัยและนวัตกรรม                                                                                                    |                                                                                     |  |
| ใบสำคัญนี้ออกให้เพื่อเ                                                                                                    | แสดงว่า                                                                             |  |
| ภัสสร จารุบริสุทธิคุณ                                                                                                    |                                                                                     |  |
| ได <sup>้</sup> จบหลักสูตรออนไลน์ : นวัตกรรม 101                                                                                                    |                                                                                     |  |
| ให้ไว้ ณ วันที่ 3 สิงหาคม พุทธ                                                                                                    | ธศักราช 2564                                                                        |  |
|                                                                                                    | (คร. พันธุ์อาจ ชิยริคม์)<br>ผู้อ่านอยการ<br>สำนักงานบริศกรรมแห่งชาติ (องค์การมหาชน) |  |
| Commences and a second and a second and a | lananananananananananan                                                             |  |

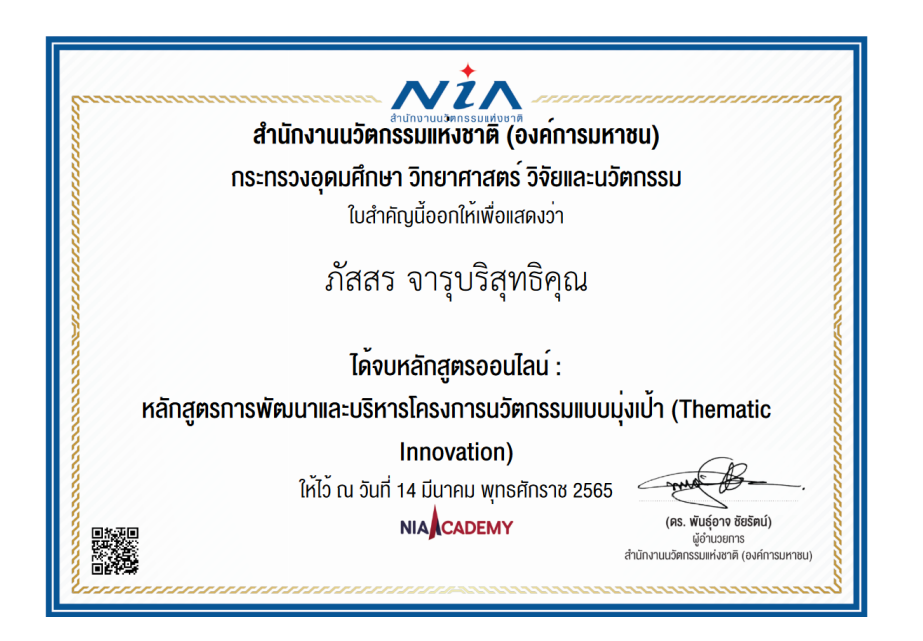

้ติดต่อสอบดาม และดูรายละเอียดเพิ่มเติม

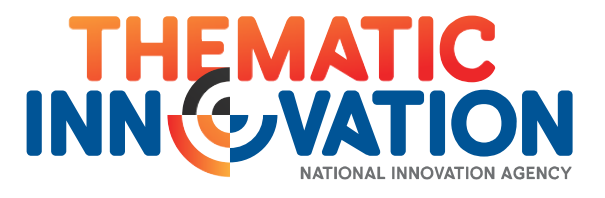

# <u>https://nia.or.th/public/thematic/</u> Email: <u>thematic@nia.or.th</u>

# 02–017–5555 ต่อ 407

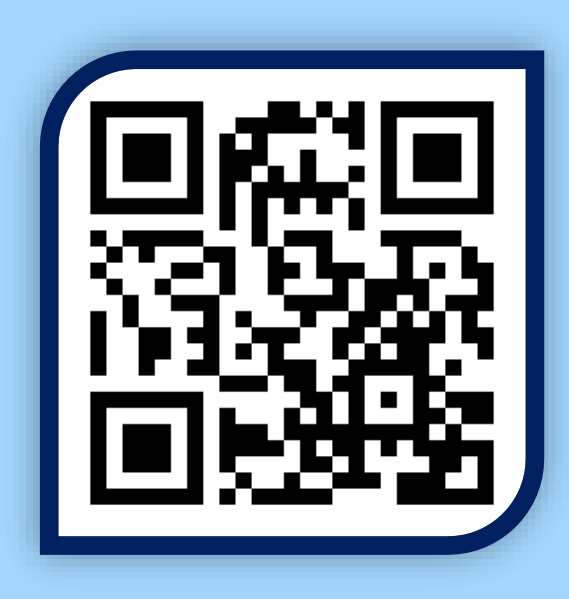

https://mis.nia.or.th

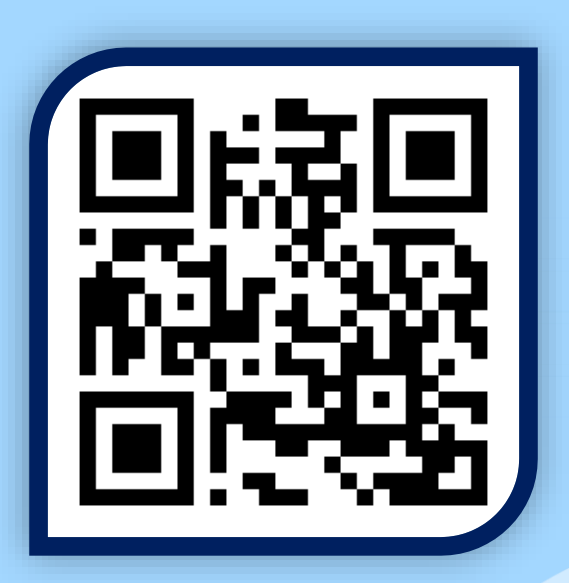

https://moocs.nia.or.th